#### UCHWAŁA Nr 1460 /2015 ZARZĄDU WOJEWÓDZTWA WIELKOPOLSKIEGO z dnia 22 grudnia 2015 r.

w sprawie: wykorzystania systemu KSAT 2000i do sporządzania i przekazywania sprawozdań w zakresie operacji finansowych oraz sprawozdania budżetowego Rb-WSa przez jednostki sektora finansów publicznych posiadające osobowość prawną podległe Województwu Wielkopolskiemu oraz departamenty sprawujące nadzór nad ww. jednostkami

Na podstawie załącznika nr 8 do Rozporządzenia Ministra Finansów z dnia 4 marca 2010 r. w sprawie sprawozdań jednostek sektora finansów publicznych w zakresie operacji finansowych (Dz. U. z 2014 r., poz. 1773) oraz § 4 ust. 5 lit. a Rozporządzenia Ministra Finansów z dnia 16 stycznia 2014 r. w sprawie sprawozdawczości budżetowej (Dz. U. z 2014 r. poz. 119 ze zm.) Zarząd Województwa Wielkopolskiego uchwala, co następuje:

#### § 1

W celu usprawnienia pracy w zakresie sporządzania i przekazywania sprawozdań w zakresie operacji finansowych oraz sprawozdania budżetowego Rb-WSa przez jednostki sektora finansów publicznych posiadające osobowość prawną podległe Województwu Wielkopolskiemu oraz departamenty sprawujące nadzór nad ww. jednostkami, tworzy się ww. jednostkom i departamentom dostęp do systemu KSAT 2000i, (do modułu Planowanie i monitorowanie budżetu), którego autorem jest Centralny Ośrodek Informatyki Górnictwa S.A. "COIG" z siedzibą w Katowicach.

#### § 2

Zatwierdza się Instrukcję instalacji systemu KSAT 2000i w brzmieniu określonym w załączniku nr 1 do niniejszej uchwały.

§ 3

Zatwierdza się Instrukcję użytkownika systemu KSAT 2000i w brzmieniu określonym w załączniku nr 2 do niniejszej uchwały.

§4

Zatwierdza się wykaz jednostek organizacyjnych, którym udostępnia się system KSAT 2000i, określony w załączniku nr 3 do niniejszej uchwały.

Za realizację uchwały odpowiedzialni są:

- w zakresie spełnienia wymogów wynikających z Polityki Bezpieczeństwa Informacji UMWW oraz Wytycznych Bezpieczeństwa Informacji w UMWW przez instrukcje oraz wzory oświadczeń dla użytkowników systemu KSAT 2000i – Departament Organizacyjny i Kadr Urzędu Marszałkowskiego Województwa Wielkopolskiego, (Administrator Bezpieczeństwa Informacji),
- w zakresie utworzenia kont imiennych użytkowników systemu KSAT 2000i oraz sprawy związane z instalacją systemu KSAT 2000i w jednostkach – Departament Administracyjny Urzędu Marszałkowskiego Województwa Wielkopolskiego,
- w zakresie utworzenia dostępów do sprawozdań w systemie KSAT 2000i oraz sprawy związane z Instrukcją użytkownika systemu KSAT 2000i – Departament Finansów Urzędu Marszałkowskiego Województwa Wielkopolskiego,
- za użytkowanie systemu KSAT 2000i zgodnie z załączonymi w niniejszej uchwale instrukcjami Dyrektorzy jednostek sektora finansów publicznych posiadających osobowość prawną podległych Województwu Wielkopolskiemu oraz odpowiednie Departamenty nadzorujące ww. jednostki.

§ 6

Zobowiązuje się wszystkich Dyrektorów jednostek wymienionych w § 4 niniejszej uchwały do zobligowania pracowników wyznaczonych do obsługi systemu KSAT 2000i do użytkowania ww. systemu zgodnie z załączonymi w niniejszej uchwale instrukcjami oraz bezwzględnego przestrzegania zasad i wytycznych wynikających z Polityki Bezpieczeństwa Informacji oraz Wytycznych Bezpieczeństwa Informacji stanowiących załączniki do Zarządzenia Marszałka Województwa Wielkopolskiego.

#### § 7

Traci moc Uchwała Nr 1512/2012 Zarządu Województwa Wielkopolskiego z dnia 12 stycznia 2012 r. w sprawie: udostępnienia systemu KSAT 2000i jednostkom sektora finansów publicznych posiadającym osobowość prawną podległym Województwu Wielkopolskiemu oraz departamentom sprawującym nadzór nad ww. jednostkami w celu sporządzania i przekazywania sprawozdań w zakresie operacji finansowych ze zmianami.

§ 8

Uchwała wchodzi w życie z dniem podjęcia.

Marszałek Województwa Marek Woźniak

#### Uzasadnienie do Uchwały Nr 1460 /2015 Zarządu Województwa Wielkopolskiego z dnia 22 grudnia 2015 r.

w sprawie: wykorzystania systemu KSAT 2000i do sporządzania i przekazywania sprawozdań w zakresie operacji finansowych oraz sprawozdania budżetowego Rb-WSa przez jednostki sektora finansów publicznych posiadające osobowość prawną podległe Województwu Wielkopolskiemu oraz departamenty sprawujące nadzór nad ww. jednostkami

W związku z Rozporządzeniem Ministra Finansów z dnia 4 marca 2010 r. w zakresie operacji finansowych (Dz. U. z 2014 r., poz. 1773) oraz § 4 ust. 5 lit. a Rozporządzenia Ministra Finansów z dnia 16 stycznia 2014 r. w sprawie sprawozdawczości budżetowej (Dz. U. z 2014 r. poz. 119 ze zm.) jednostki posiadające osobowość prawną przekazują do jednostki samorządu terytorialnego sprawozdania Rb-N, Rb-Z, Rb-UN, Rb-UZ oraz Rb-WSa. W celu usprawnienia pracy oraz realizacji kontroli zarządczej w zakresie sporządzania i przekazywania ww. sprawozdań przez jednostki sektora finansów publicznych posiadające osobowość prawną oraz departamenty UMWW, które nadzorują ww. jednostki oraz w celu zapewnienia rzetelności i prawidłowości sporządzanych przez Województwo Wielkopolskie sprawozdań łącznych udostępnia się ww. jednostkom oraz departamentom system KSAT 2000i (moduł Planowanie i monitorowanie budżetu). Autorem ww. systemu jest Centralny Ośrodek Informatyki Górnictwa S.A. "COIG" z siedzibą w Katowicach wybrany w drodze przetargu nieograniczonego, z którym w dniu 27 października 2008 r. Województwo Wielkopolskie zawarło umowę na zakup, instalację i wdrożenie Systemu Finansowo – Księgowo – Budżetowego oraz świadczenie usług asysty technicznej.

Wojciech Jankowiak Wicemarszałek

Załącznik Nr 1 do Uchwały Nr 1460 /2015 Zarządu Województwa Wielkopolskiego z dnia 22 grudnia 2015 r.

.

# **INSTRUKCJA INSTALACJI**

# SYSTEMU KSAT2000i

wersja dokumentu: 2.0 data utworzenia: 2015-12-02

# SPIS TREŚCI

| I. INSTALACJA APLIKACJI KSAT2000I NA STANOWISKU KOMPUTEROWYM  |   |
|---------------------------------------------------------------|---|
| 1. Minimalne wymagania aplikacji                              |   |
| 2. Instalacja klienta SSL-VPN Client                          |   |
| 3. Uruchomienie klienta VPN oraz nawiazanie połaczenia        | 9 |
| 4. Instalacja środowiska Java Runtime Environment (JRE)       |   |
| 5. Uruchomienie aplikacji KSAT2000i                           |   |
| 6. Uruchomienie aplikacii KSAT2000i w środowisku JAVA 1.8.xxx |   |
| ↓ <i>√</i>                                                    |   |

# I. Instalacja aplikacji KSAT2000i na stanowisku komputerowym

### 1. Minimalne wymagania aplikacji

- Procesor taktowany zegarem 2GHz,
- 1GB pamięci RAM,
- System operacyjny Microsoft Windows XP z Service Pack 3, Vista lub 7,

- Przeglądarka internetowa Internet Explorer 6 lub wyższa,

Internet Explorer niezbędny jest do przeprowadzenia pierwszego etapu instalacji, natomiast samo korzystanie z aplikacji może odbywać się z poziomu przeglądarki Mozilla Firefox. Ważne jest, aby przeglądarka, z której będziecie Państwo korzystać miała wyłączoną funkcję blokowania okien wyskakujących,

- Środowisko Java Runtime Environment w wersji 1.6.0\_16,

- Zalecane jest posiadanie oprogramowania antywirusowego wraz z aktualną bazą wirusów.

### 2. Instalacja klienta SSL-VPN Client

W celu uzyskania dostępu do aplikacji wymagane jest zainstalowanie klienta SSL VPN. Klient ten pozwala na ustanowienie bezpiecznego połączenia pomiędzy stacją roboczą użytkownika, a serwerem znajdującym się w Urzędzie Marszałkowskim Województwa Wielkopolskiego.

#### !!!UWAGA!!!

# Instalacja klienta VPN musi być przeprowadzona z konta posiadającego uprawnienia administratora.

Instalację należy zacząć od uruchomienia przeglądarki Internet Explorer w wersji 6 lub wyższej. Przeglądarka ta jest dostępna po kliknięciu na następujące ikony:

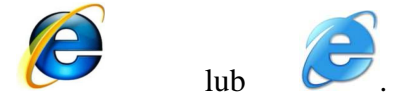

Po uruchomieniu w pasku adresu przeglądarki należy wpisać podany niżej adres: <a href="https://e.umww.pl:1588/">https://e.umww.pl:1588/</a>

#### W zależności od wersji przeglądarki pojawią się komunikaty (Rysunek 1 i 2):

| 8 | Wystąpił problem z certyfikatem zabezpieczeń tej witryny sieci Web                                                                                                    |
|---|----------------------------------------------------------------------------------------------------|
|   | Certyfikat zabezpieczeń przedstawiony przez tę witrynę sieci Web nie został wystawiony przez zaufany urząd<br>certyfikacji.                                                                                                    |
|   | Certyfikat zabezpieczeń przedstawiony przez tę witrynę sieci Web został wystawiony dla adresu innej witryny.                                                                                                    |
|   | Problemy z certyfikatem zabezpieczeń mogą wskazywać na próbę oszukania Cię lub przechwycenia danych,<br>które wysyłasz do serwera.                                                                                                    |
|   | Zaleca się zamknięcie tej strony sieci Web i przerwanie przeglądania tej witryny sieci Web.                                                                                                    |
|   | 🧭 Kliknij tutaj, aby zamknąć tę stronę sieci Web.                                                                                                    |
|   | 🥸 Kontynuuj przeglądanie tej witryny sieci Web (niezalecane).                                                                                                    |
|   | 📀 Więcej informacji                                                                                                    |
|   | <ul> <li>Jeśli ta strona została otwarta w wyniku kliknięcia łącza, sprawdź adres witryny sieci web na pasku<br/>adresu, aby upewnić się, że jest to oczekiwany adres.</li> <li>Otwierając witryne sieci web o adresie takim jak https://example.com.spróbuj dodać do adresu.www";</li> </ul> |
|   | https://www.example.com.<br>• Jeśli zignorujesz ten błąd i będziesz kontynuować, nie wprowadzaj w tej witrynie sieci web prywatnych<br>informacji.                                                                                                    |
|   | Aby uzyskać więcej informacji, zobacz temat Błędy certyfikatów w Pomocy programu Internet Explorer.                                                                                                    |

Rysunek 1– Potwierdzenie certyfikatu zabezpieczeń witryny WWW (Internet Explorer 7)

lub

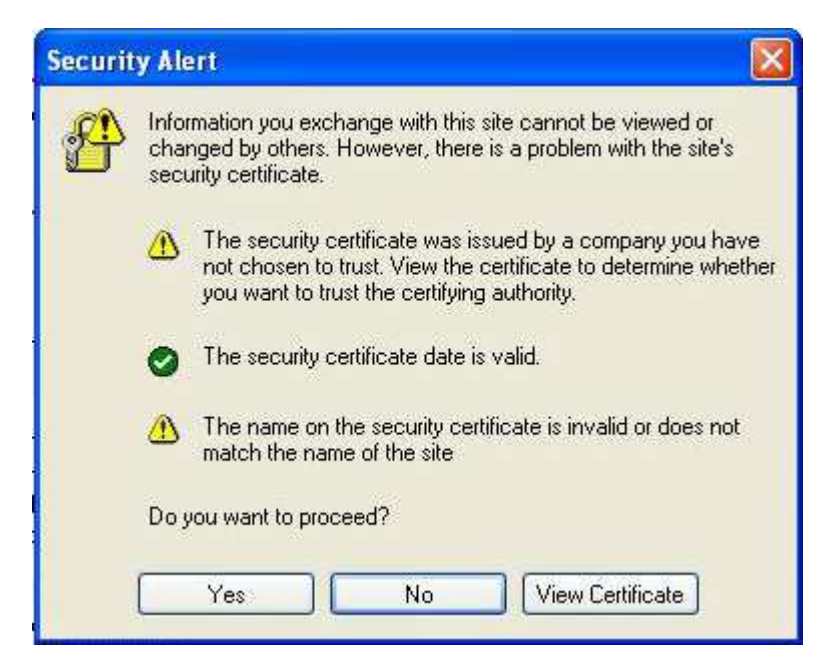

Rysunek 2 – Potwierdzenie certyfikatu zabezpieczeń witryny WWW (Internet Explorer 6)

W pierwszym przypadku (Rysunek 1) wybieramy opcję "Kontynuuj przeglądanie tej witryny sieci Web (niezalecane)", lub po prostu klikamy przycisk "Tak" lub "Yes", jeżeli pojawił się komunikat przedstawiony na rysunku 2.

Po przejściu tego etapu pojawi się ekran logowania.

| Name:     | I |  |
|-----------|---|--|
| Password: |   |  |

Rysunek 3 - Logowanie do portalu VPN - UMWW

W polu "Name" oraz "Password" należy wpisać login oraz hasło, które zostało państwu dostarczone. Po prawidłowym wpisaniu tych danych system może zapytać, czy hasła dla tej witryny mają zostać zapamiętane. Zalecamy, aby nie zapamiętywać tego typu haseł.

Prawidłowe zalogowanie spowoduje, iż pojawi się komunikat informujący o braku zainstalowanego oprogramowania potrzebnego do nawiązania połączenia.

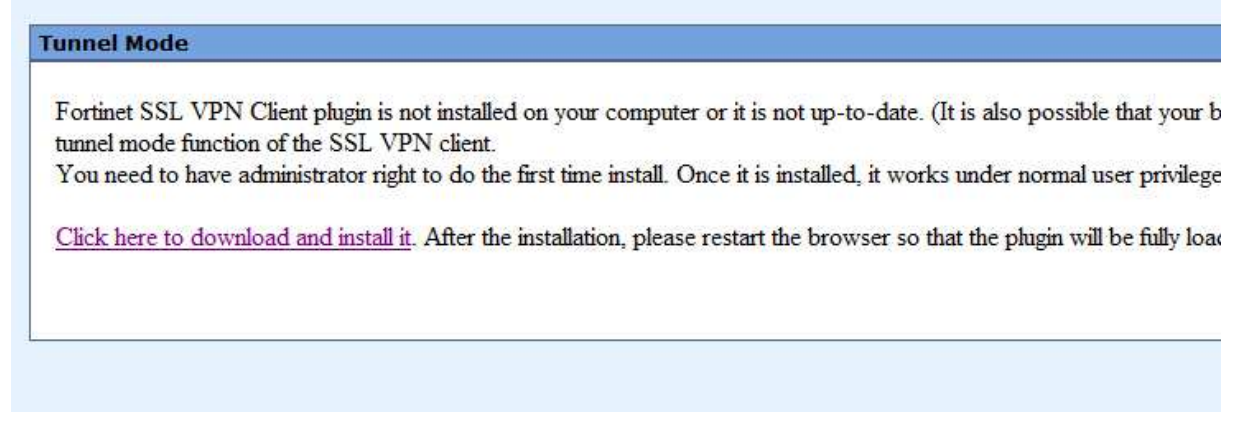

Rysunek 4 – Ekran po zalogowaniu

Aby zainstalować klienta VPN musimy kliknąć "Click here to download and install

<u>it</u>".

W trakcie procesu ściągania oraz instalacji klienta będą pojawiały się następujące po sobie komunikaty:

| Nazwa: SslvpnClient.exe<br>Typ: Aplikacja, 668 KB<br>Od: e.umww.pl<br>Uruchom Zapisz Anuluj                                                                                                    | jilege and can be und |
|----------------------------------------------------------------------------------------------------|-----------------------|
| Pliki pochodzące z Internetu mogą być użyteczne, ale ten typ pliku<br>może być szkodliwy dla komputera. Jeśli nie masz zaufania do<br>źródła, nie uruchamiaj ani nie zapisuj tego oprogramowania. Jakie<br>jest zagrożenie? |                       |

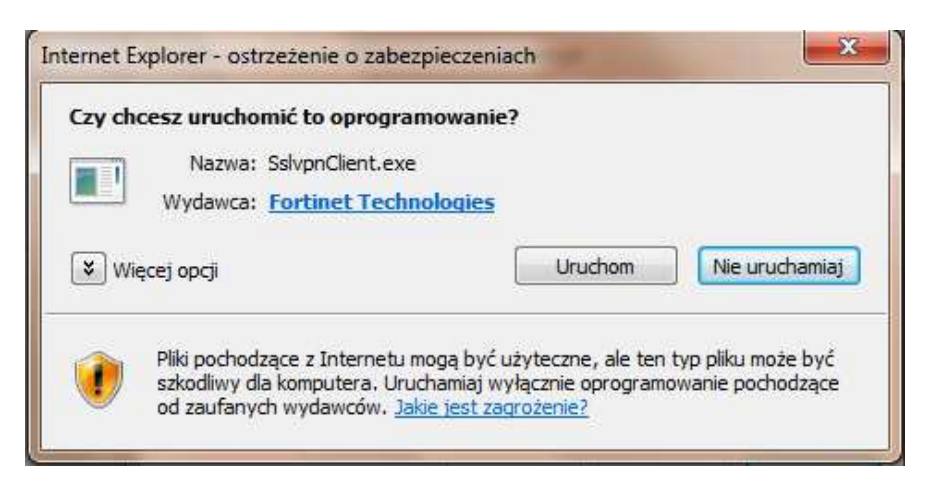

Rysunek 5 – Ostrzeżenie o zabezpieczeniach przeglądarki Internet Explorer

W każdym z przypadków klikamy przycisk **"Uruchom".** Komunikaty mogą się nieco różnić w zależności od wersji przeglądarki internetowej, z której użytkownik korzysta.

Po prawidłowym ściągnięciu aplikacji klienta powinien uruchomić się automatycznie instalator oprogramowania. Ekran instalatora może różnić się w zależności od systemu operacyjnego. Systemy Windows Vista oraz Windows 7 mogą wymagać podczas instalacji potwierdzenia do uzyskania uprawnień administratora, dlatego też pierwsze okno instalatora będzie wymagało wybrania opcji "**Run as administrator".** Gdy aplikacja uruchamiana jest pod systemem Windows XP powinien od razu pojawić się ekran przedstawiony na rysunku 8.

| 🛃 SSL-V                                       | VPN Client Software Installer                                                                                                    | ×                                           |
|-----------------------------------------------|----------------------------------------------------------------------------------------------------|---------------------------------------------|
| 18                                            | SslvpnInstaller 4.0.2082<br>(C) 2004 - 2009 Fortinet Inc. All rights                                                                   | reserved.                                   |
| This ins<br>It is rec<br>starting<br>Click 'F | staller will install SSL VPN Client Softwa<br>commended that you close all web brow<br>ginstall.<br>Run as administrator' to continue: | rre.<br>Isers and other applications before |
| Rur                                           | n as administrator                                                                                                    | Install Close                               |

Rysunek 6 – Instalacja klienta VPN

W następnym oknie (Rysunek 7) wystarczy wybrać przycisk "Tak"

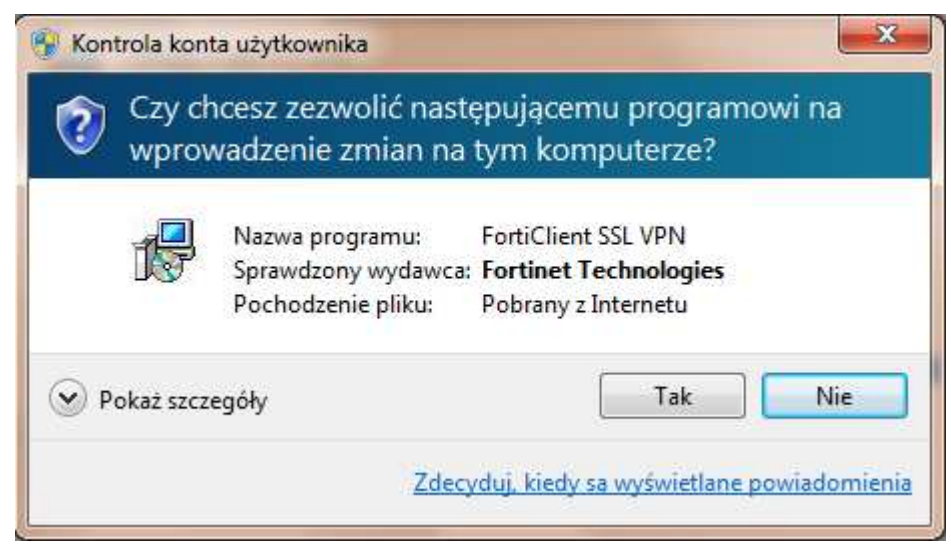

Rysunek 7 – Okno z powiadomieniem o wprowadzanych zmianach w komputerze

Następny etap to zainstalowanie aplikacji poprzez kliknięcie przycisku "Install".

| 😽 SSL-V                           | /PN Client Software Ir                                                | staller                                    |                             | <b>X</b> |
|-----------------------------------|-----------------------------------------------------------------------|--------------------------------------------|-----------------------------|----------|
| ß                                 | SslvpnInstaller 4.0.208<br>(C) 2004 - 2009 Fortine                    | 2<br>t Inc. All rights reser               | ved.                        |          |
| This in:<br>It is rec<br>starting | staller will install SSL VPN<br>commended that you clos<br>r install. | I Client Software.<br>e all web browsers a | ind other applications befo | re       |
| Click 'li                         | nstall" to continue.                                                  |                                            |                             |          |
|                                   |                                                                       |                                            | Install                     | Close    |

Rysunek 8 – Ostatni etap instalacji klienta VPN

Po zakończeniu instalacji, w menu programy (Start > Programy) powinna pojawić się pozycja przedstawiona na rysunku 9. Umieszczony w menu skrót: "FortiClient SSL VPN" służy do uruchamiania klienta połączenia VPN.

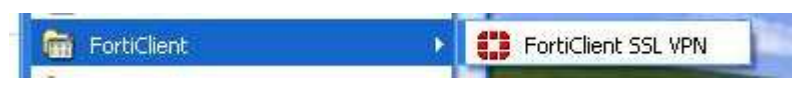

Rysunek 9 – Ikona klienta zdalnego połączenia SSL VPN

### 3. Uruchomienie klienta VPN oraz nawiązanie połączenia

Opisane poniżej kroki dotyczące uruchomienia klienta oraz nawiązania połączenia należy przeprowadzić z konta użytkownika, który będzie obsługiwał system KSAT. Połączenie należy nawiązać tylko i wyłącznie przed rozpoczęciem pracy z systemem KSAT.

Po uruchomieniu klienta VPN pojawi się okno, w którym należy wpisać dane niezbędne do połączenia (Rysunek 10).

| 🔛 FortiClient SSL VPN              |     |
|------------------------------------|-----|
|                                    |     |
| Connection Name:                   |     |
| Server Address: e. umww.pl:1588    |     |
| Username:                          |     |
| Password:                          |     |
| Client Certificate:                | •   |
| Connection                         |     |
| Status: Disconnected Bytes Sent:   | 0   |
| Duration: 00:00:00 Bytes Received: | 0   |
| Settings Connect Disconnect E      | xit |

Rysunek 10 – Klient zdalnego połączenia

#### Server Address: e.umww.pl:1588

Username: nazwa użytkownika (pkt. 1 na dostarczonej liście haseł)

Password: nazwa użytkownika (pkt. 2 na dostarczonej liście haseł)

Po wpisaniu powyższych danych wystarczy kliknąć przycisk "Connect". Jeżeli wszystko przebiegnie pomyślnie zostanie otwarte połączenie do serwera KSAT2000i (prawidłowe nawiązanie połączenia skutkuje pojawieniem się w oknie **statusu: Connected**).

Okno można zminimalizować klikając na przycisk 🛛 u góry okna. Wybranie opcji "Exit" spowoduje zerwanie połączenia.

Po zminimalizowaniu okna, można je w każdej chwili przywrócić klikając na ikonę **u** znajdującą się przy zegarze systemowym.

### 4. Instalacja środowiska Java Runtime Environment (JRE)

Do prawidłowego działania aplikacji KSAT2000i niezbędne jest posiadanie zainstalowanego środowiska Java Runtime Environment w wersji minimum 1.6.0\_16. Środowisko JRE można pobrać w następujący sposób:

- Należy wejść na adres strony WWW: <u>http://www.oracle.com/technetwork/java/javase/downloads/java-archive-downloads-javase6-419409.html</u>
- 2. Następnie wybrać z listy: Java SE Runtime Environment 6u45
- 3. Następnie zaakceptować warunki licencyjne wybierając dla pytania:

You must accept the Oracle Binary Code License Agreement for Java SE to download this software.

odpowiedź:

#### Accept License Agreement

 Dla odpowiedniej platformy Windows wykonać Download oprogramowania wybierając z listy <sup>\*</sup> jre-6u45-windows-i586.exe lub <sup>\*</sup> jre-6u45-windows-x64.exe i zapisać na dysku komputera. Po ściągnięciu instalatora środowiska JRE, należy zlokalizować jego plik (lokalizacja w której plik został zapisany może różnić się w zależności od przeglądarki z jakiej Państwo korzystacie oraz systemu operacyjnego: np. Pulpit, Moje Dokumenty, Moje Dokumenty\Pobieranie) i następnie go uruchomić. Uruchomienie instalacji może być wykonane jedynie z konta posiadającego uprawnienia administratora.

1. Po uruchomieniu instalatora pojawi się okno dialogowe:

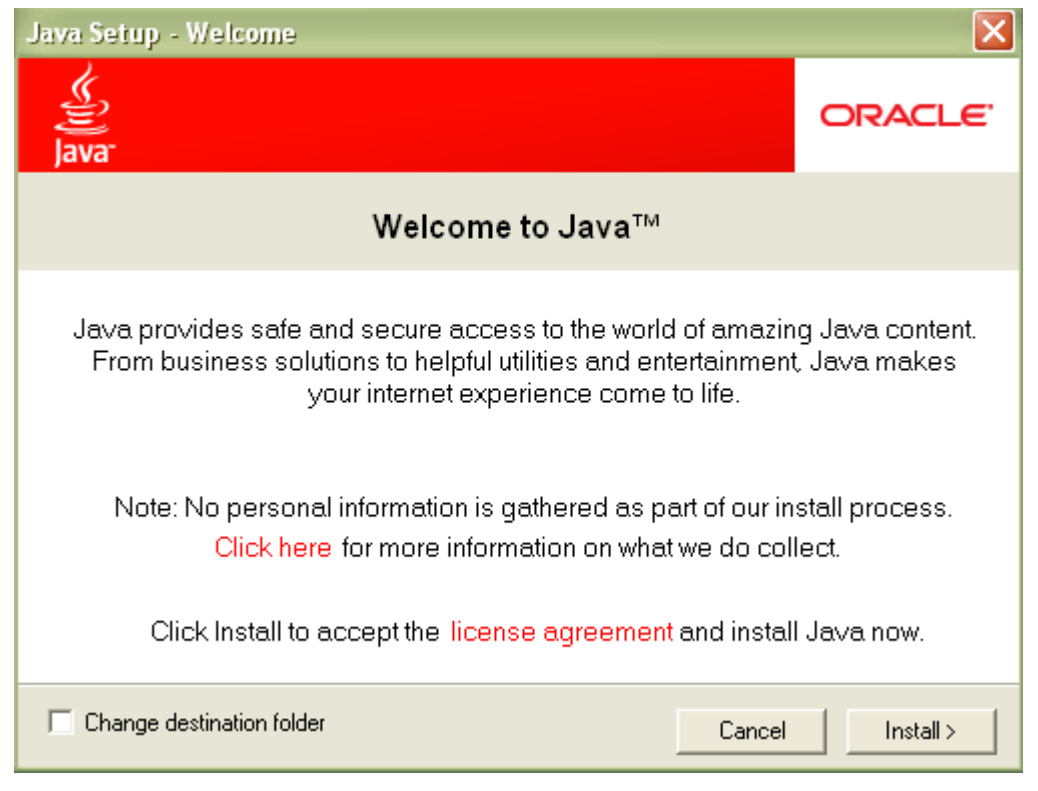

Rysunek 11 – Pierwszy etap instalacji środowiska JRE

Na tym etapie wystarczy kliknąć przycisk INSTALL.

Może się zdarzyć, że w tej fazie instalacji pojawi się okno informujące o wykryciu zainstalowanej już wersji środowiska JRE (Rysunek 12).

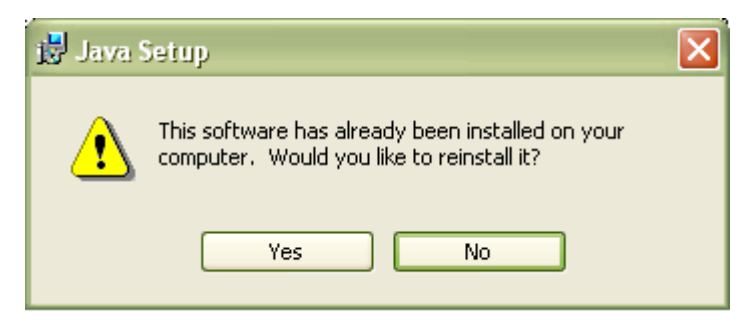

Rysunek 12 – Pytanie o przeinstalowanie środowiska JRE

Jeżeli są Państwo pewni, iż faktycznie na komputerze jest zainstalowana wymagana wersja środowiska, należy kliknąć "**No**", w przeciwnym wypadku proszę wybrać "**Yes**", co spowoduje zainstalowanie oprogramowania.

Po zakończeniu procesu instalacji konieczne jest ponowne uruchomienie komputera.

### 5. Uruchomienie aplikacji KSAT2000i

Poniższa procedura uruchomienia powinna być przeprowadzana z konta użytkownika wyznaczonego do obsługi aplikacji KSAT2000i.

Aby uruchomić aplikację KSAT2000i należy wpierw ustanowić połączenie VPN opisane w punkcie 3, a następnie w przeglądarce internetowej wpisać podany niżej adres:

http://10.200.1.55:7777/forms/frmservlet?config=ksatjpi

Aplikacja przed pierwszym uruchomieniem będzie wykazywała błędy związane z cyfrową sygnaturą aplikacji:

| Warning -          | Security                                                                           |                  |
|--------------------|------------------------------------------------------------------------------------|------------------|
| The app<br>want to | plication's digital signature has an error<br>run the application?                 | r. Do you 🚺      |
| Name:<br>Publish   | oracle.forms.engine.Main<br>er: Oracle Corporation                                 |                  |
| From:              | http://10.200.1.55:7777                                                            | Run Cancel       |
|                    | The digital signature was generated with a trusted certificate but<br>has expired. | More Information |

Rysunek 13 – Potwierdzenie zaufanych treści

oraz

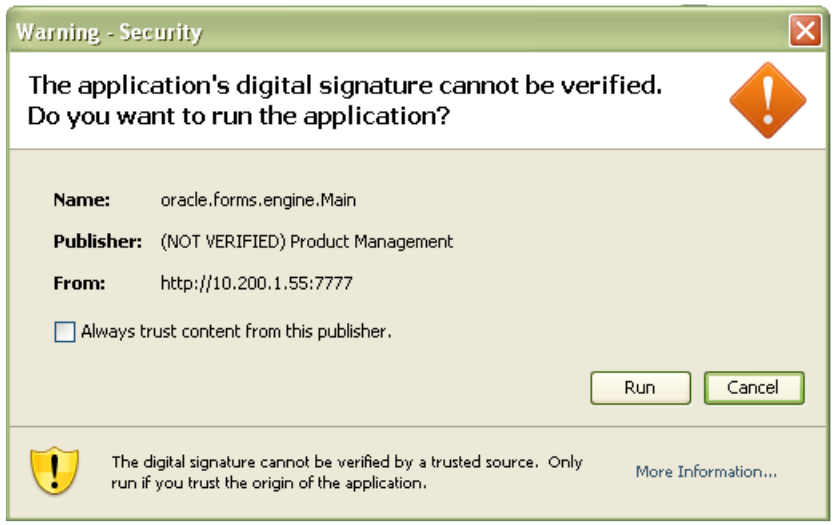

Rysunek 14 – Potwierdzenie zaufanych treści

W każdym przypadku, gdy pojawia się tego typu komunikat należy zaznaczyć pole

Always trust content from this publisher. i następnie kliknąć przycisk **Run**. Tego typu komunikaty powinny pojawiać się wyłącznie podczas pierwszego uruchomienia aplikacji. Może się zdarzyć, że pojawi się komunikat dotyczący blokowania niezaufanych komponentów aplikacji (Rysunek 15). W tym przypadku należy kliknąć "No".

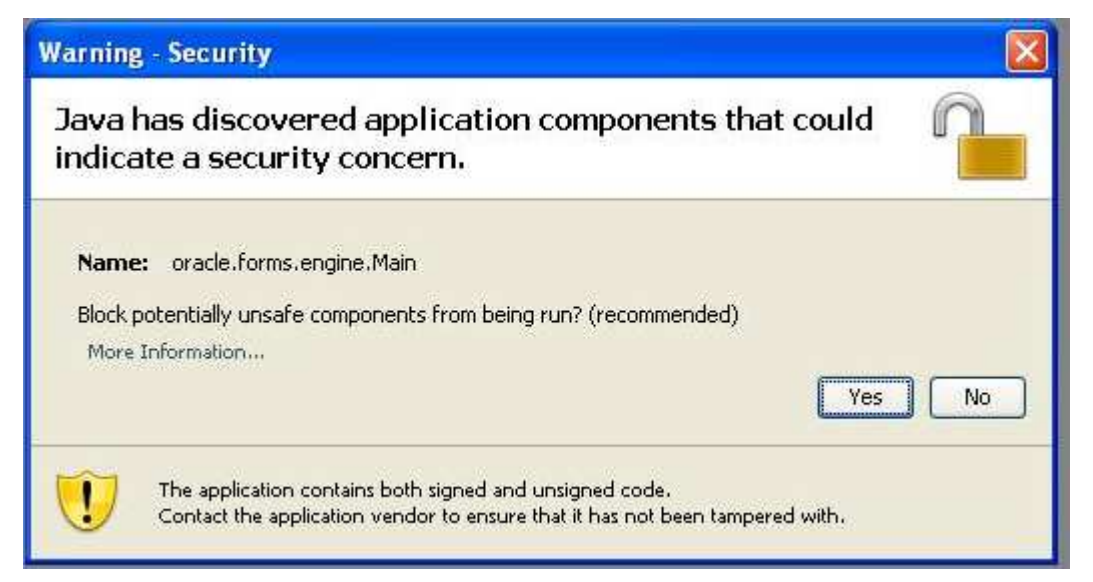

Rysunek 15 - Komunikat o niezaufanych komponentach aplikacji

#### **!!! UWAGA !!!**

W przypadku niektórych systemów operacyjnych oraz wersji oprogramowania **Java Runtime Environment** może dojść do sytuacji, gdy po pojawieniu się okna przedstawionego na rysunku 12 nie będzie można kliknąć na żaden z elementów. Jeżeli zaistnieje opisana sytuacja, należy wykonać następujące kroki:

1. Uruchomić Menedżer zadań Windows przez naciśnięcie klawiszy

#### CTRL-ALT-DELETE, a następnie kliknąć na przycisk Menedżer zadań,

2. Kliknąć na zakładkę Procesy,

3. Zaznaczyć na liście proces **java** (może istnieć jeszcze proces javaw, a więc proszę zwrócić dokładnie uwagę na nazwę),

4. Kliknąć przycisk **Zakończ proces**, a następnie w oknie, które się pojawi należy potwierdzić zamiar zamknięcia. Okno menedżera zadań wraz z zaznaczonym procesem Java ukazane jest na rysunku 17:

5. Przejść do Panelu Sterowania (START > Ustawienia > Panel Sterowania),

6. Kliknąć dwukrotnie na ikonie:

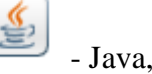

7. Po otwarciu panelu konfiguracji Java, przejść do zakładki "Advanced",

8. Rozwinąć gałąź "Security", następnie "Mixed Code" i kliknąć "Disable Verification" (Rysunek 16).

9. Kliknąć przycisk "Apply", a następnie OK.

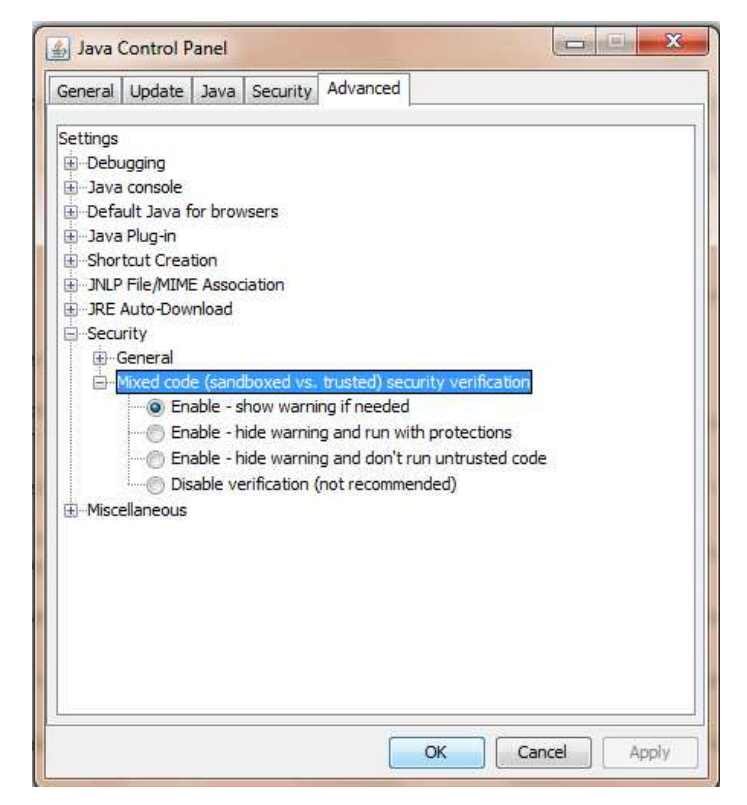

Rysunek 16 - Panel kontroli Java wraz z rozwiniętymi gałęziami "Security"

| Aplikacje Pro                                                                                                    | cesy Wydajno     | ść Sieć                  |               |      |
|----------------------------------------------------------------------------------------------------|------------------|--------------------------|---------------|------|
| Nazwa obi                                                                                                    | razu             | Nazwa użytkow            | Użycie p      | ~    |
| svchost.ex                                                                                                    | e                | USŁUGA SIECIOWA          | 4 608 K       |      |
| svchost.ex                                                                                                    | e                | SYSTEM                   | 5 188 K       |      |
| lsass.exe                                                                                                    |                  | SYSTEM                   | 1 260 K       |      |
| services.ex                                                                                                    | (e)              | SYSTEM                   | 4 872 K       |      |
| winlogon.e                                                                                                    | xe               | SYSTEM                   | 564 K         |      |
| csrss.exe                                                                                                    |                  | SYSTEM                   | 5 176 K       |      |
| locator.exe                                                                                                    | 9                | USŁUGA SIECIOWA          | 2 720 K       |      |
| smss.exe                                                                                                    |                  | SYSTEM                   | 416 K         |      |
| svchost.ex                                                                                                    | e                | USŁUGA LOKALNA           | 2 956 K       | 1111 |
| NMSAccess                                                                                                    | U.exe            | SYSTEM                   | 1 880 K       |      |
| jqs.exe                                                                                                    |                  | SYSTEM                   | 1 380 K       |      |
| hasplms.e>                                                                                                    | e                | SYSTEM                   | 14 564 K      |      |
| ekrn.exe                                                                                                    |                  | SYSTEM                   | 64 324 K      |      |
| svchost.ex                                                                                                    | e                | USŁUGA LOKALNA           | 3 836 K       |      |
| java.exe                                                                                                    |                  |                          | 55 224 K      |      |
| spoolsv.ex                                                                                                    | e                | SYSTEM                   | 6 364 K       |      |
| taskmgr.e>                                                                                                    | (e               | mathial weathcreak.      | 4 892 K       |      |
| and the second second s | -                | artala al constituental. | 14 070 1      |      |
| Pokaź pr                                                                                                    | ocesy wszystkicł | n użytkowników           | Zakończ proce | 5    |

Rysunek 17 - Okno menedżera zadań Windows

Po przeprowadzeniu powyższych kroków, jeżeli cała procedura instalacji przebiegła prawidłowo powinno pojawić się właściwe okno aplikacji (Rysunek 18).

| 📓 [KSAT/2000i] Konsola systemu |  |
|--------------------------------|--|
| Window                         |  |
| <u> </u>                       |  |
|                                |  |
|                                |  |
|                                |  |
| 🗱 Połączenie                   |  |
| Użytkownik                     |  |
| Hasto                          |  |
| Baza danych                    |  |
| Połącz Anuluj                  |  |
| OracleAs                       |  |
|                                |  |
| LAGAAG LAGTAAAG                |  |
|                                |  |
| T OTTATO OAT TAAAA             |  |
| Wpisz nazwę użytkownika        |  |
| Rekord: 1/1                    |  |

Rysunek 18 - Okno aplikacji KSAT2000i

## 6. Uruchomienie aplikacji KSAT2000i w środowisku JAVA 1.8.xxx

Jeżeli istnieje konieczność uruchomienia systemu KSAT2000i na komputerze, na którym działa inne oprogramowanie wymagające środowiska JAVA 1.8.xxx, wówczas postępujemy w następujący sposób.

- 1. W "Panelu Sterowania": JAVA->Java->View w linii dla "Platform"= [ 1.8 ] w kolumnie "Runtime Parameters" wpisać tekst: [-Djava.vendor="KSAT2000i"] (bez nawiasów kwadratowych)
- 2. w "Panelu Sterowania": JAVA->Secutity należy wybrać przycisk "Edit Site List", następnie "Add" i w dodanym wierszu wpisać tekst: [<u>http://10.200.1.55:7777/forms/</u>]

Przy każdorazowym uruchomieniu systemu KSAT2000i będą pojawiać się okienka z ostrzeżeniami, które należy akceptować.

Załącznik Nr 2 do Uchwały Nr 1460 /2015 Zarządu Województwa Wielkopolskiego z dnia 22 grudnia 2015 r.

# **INSTRUKCJA UŻYTKOWNIKA**

# SYSTEMU KSAT 2000i

Poznań, grudzień 2015 r.

# Instrukcja użytkownika systemu KSAT 2000i

# Spis treści

| 1.   | Rozpoczęcie pracy z systemem KSAT 2000i                                    | 22 |
|------|----------------------------------------------------------------------------|----|
| 1.1. | Przydzielanie dostępu dla użytkowników                                     | 22 |
| 1.2. | Przeznaczenie systemu KSAT 2000i                                           | 22 |
| 1.3. | Logowanie użytkownika do systemu KSAT 2000i                                | 23 |
| 2.   | Moduł PLANOWANIE I MONITOROWANIE BUDŻETU, ścieżka<br>dostępu do sprawozdań | 24 |
| 3.   | Praca z arkuszem sprawozdawczym                                            | 27 |
| 3.1. | Przegląd sprawozdań – omówienie aktywnych formatek                         | 27 |
| 3.2. | Okno sprawozdania jednostkowego – omówienie korzystania z ikon             | 29 |
| 3.3. | Czynności wstępne w celu wprowadzenia sprawozdania                         | 30 |
| 3.4. | Przekazanie sprawozdań w formie elektronicznej                             | 31 |
| 3.5. | Przekazanie sprawozdań w formie dokumentu                                  | 31 |
| 3.6. | Przekazanie sprawozdań w sytuacji awaryjnej                                | 31 |
| 4.   | Sprawozdanie Rb-N                                                          | 32 |
| 5.   | Sprawozdanie Rb-Z                                                          | 35 |
| 6.   | Sprawozdanie Rb-UN                                                         | 38 |
| 7.   | Sprawozdanie Rb-UZ                                                         | 40 |
| 8.   | Sprawozdanie Rb-WSa                                                        | 43 |
| 9.   | Tworzenie sprawozdań łącznych                                              | 45 |
| 10.  | Korekta sprawozdań                                                         | 48 |

#### 1. Rozpoczęcie pracy z systemem KSAT 2000i

#### 1.1. Przydzielanie dostępu dla użytkowników.

Gestorem systemu KSAT 2000i jest Dyrektor Departamentu Finansów Urzędu Marszałkowskiego Województwa Wielkopolskiego. Wszelkie pytania i uwagi związane z obsługą systemu KSAT 2000i należy kierować bezpośrednio do Gestora systemu pod adres Urząd Marszałkowski Województwa Wielkopolskiego al. Niepodległości 34, 61-714 Poznań lub na adres poczty elektronicznej <u>df.sekretariat@umww.pl</u>.

W związku z tym, że połączenie do systemu KSAT 2000i związane jest z bezpośrednim połączeniem sieci komputerowej Urzędu oraz ze względów bezpieczeństwa, osoby przed otrzymaniem dostępu do systemu KSAT 2000i muszą zapoznać się z obowiązującymi: "Polityką bezpieczeństwa informacji" i "Wytycznymi bezpieczeństwa informacji" oraz złożyć zgodnie z ww. dokumentami niezbędne oświadczenia i wnioski.

Profil użytkownika w systemie KSAT 2000i może zostać utworzony dopiero po spełnieniu powyższych warunków.

Wniosek powinien zostać zaakceptowany przez dyrektora jednostki podległej a następnie przez Gestora systemu KSAT 2000i oraz Administratora Bezpieczeństwa Informacji.

Zaakceptowane wnioski oraz oświadczenia należy złożyć zgodnie z przyjętym harmonogramem w Departamencie UMWW, nadzorującym daną jednostkę sektora finansów publicznych posiadającą osobowość prawną, który przesyła ww. dokumenty do Departamentu Finansów Urzędu Marszałkowskiego.

Departament Administracyjny przydziela uprawnienia do połączenia zdalnego przez VPN i tworzy profil użytkownika w systemie KSAT 2000i oraz przekazuje dane dostępowe w kopercie bezpiecznej (np. Amersafe) lub kopercie utajnionej (np. PIN-owa) z opisem "do rąk własnych" osobie wskazanej we wniosku.

Departament Finansów przydziela uprawnienia profilom użytkowników do modułu sprawozdawczego systemu KSAT 2000i na podstawie wniosku.

#### 1.2. Przeznaczenie systemu KSAT 2000i.

System KSAT 2000i jest przeznaczony do sporządzania i przekazywania sprawozdań zgodnie z Rozporządzeniem Ministra Finansów z dnia 4 marca 2010 r. w sprawie sprawozdań jednostek sektora finansów publicznych w zakresie operacji finansowych (Dz. U. z 2014 r. poz. 1773) oraz Rozporządzeniem Ministra Finansów z dnia 16 stycznia 2014 r. w sprawie sprawozdawczości budżetowej (Dz. U. z 2014 r. poz. 119 ze zm.).

System KSAT 2000i może być wykorzystywany tylko i wyłącznie w celu do tego przeznaczonym.

Użytkownicy systemu KSAT 2000i są zobowiązani do zachowania w tajemnicy pozyskanych z systemu danych osobowych.

Wykorzystanie przez użytkownika systemu KSAT 2000i niezgodnie z przeznaczeniem stanowi podstawę do niezwłocznego zablokowania dostępu do systemu. Odblokowanie konta jest możliwe tylko i wyłącznie na pisemny wniosek zatwierdzony przez dyrektora samorządowej jednostki budżetowej oraz Gestora systemu.

# 1.3. Logowanie użytkownika do systemu KSAT 2000i

| ODI a Chi a nu I = Dogo wa nic uo systemu 130/11 20001 | Obraz ekranu | 1 – Logowa | anie do systen | nu KSAT 2000i |
|--------------------------------------------------------|--------------|------------|----------------|---------------|
|--------------------------------------------------------|--------------|------------|----------------|---------------|

| 📓 [KSAT/2000i] Konsola systemu |  |
|--------------------------------|--|
| Qkno<br>-                      |  |
|                                |  |
|                                |  |
|                                |  |
|                                |  |
| 📚 Połączenie                   |  |
| Użytkownik                     |  |
| Hasko                          |  |
| Baza danych                    |  |
| Połącz Anuluj                  |  |
|                                |  |
|                                |  |
| L OT MOTOTTO                   |  |
|                                |  |
| HARRAN MARTINAA                |  |
|                                |  |
| T OTTTO DAT 110A0              |  |
| Wpisz nazwę użytkownika        |  |
| Rekord: 1/1                    |  |

Należy wpisać:

- nazwę użytkownika
- hasło

następnie klikamy myszką na przycisk

POŁĄCZ

Połącz

2. Moduł PLANOWANIE I MONITOROWANIE BUDŻETU, ścieżka dostępu do sprawozdań

#### Obraz ekranu 2 - Aplikacja PLANOWANIE I MONITOROWANIE BUDŻETU

| KSAT/2000           | ] Konsola systemu                                      |                                       |
|---------------------|--------------------------------------------------------|---------------------------------------|
| sola <u>N</u> arzęc | zia <u>P</u> omoc <u>O</u> kno                         |                                       |
| ista dostępn        | ych aplikacji                                          |                                       |
|                     | KSAT - konsol                                          | a startowa                            |
| Użytkownik          | PRAWNEMS                                               | Koniec pracy                          |
| Data                | 09 Styczeń 2014                                        | Klawisze                              |
| Wersja              | 2.1.0                                                  | Zmiana użytkownika                    |
| aza danych          | KSATSTD.KSAT.COIG                                      | Zmiana has <del>la</del>              |
| ystem aplikac       | j -                                                    | Ustaw środowisko                      |
| KSAT2000) P         | OMPUTEROWY SYSTEM DLA ADMINISTRACJI TERENOWEJ          |                                       |
| Aplikacje           | dostępne dla użytkownika<br>NIE IMONITOROWANIE BUDŻETU | Producent                             |
|                     |                                                        | COIG SA                               |
|                     |                                                        | UL Mikołowska 100<br>40.065 K atowice |
|                     |                                                        |                                       |
|                     |                                                        | fax: (032) 757 42 96                  |
|                     |                                                        |                                       |
|                     |                                                        |                                       |
|                     |                                                        |                                       |
| 2                   |                                                        |                                       |

Ścieżka:

wybieramy dostępną aplikację pod nazwą:

#### PLANOWANIE I MONITOROWANIE BUDŻETU

klikamy na ikonę z ludzikiem

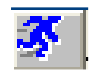

Przy otwartej formatce KSAT – konsola startowa, jest możliwość skorzystania z następujących funkcji:

- $\Rightarrow$  Zmiana <u>h</u>asła umożliwia zmianę hasła,
- ⇒ Klawisze zawiera pomocniczy opis funkcjonalności poszczególnych klawiszy,
- $\Rightarrow$  <u>Koniec pracy</u> zamknięcie systemu KSAT.

W lewej części okna formatki wyświetlają się następujące informacje: użytkownik, data logowania, wersja oprogramowania i dostęp do bazy danych.

# Obraz ekranu 3 - PLANOWANIE I MONITOROWANIE BUDŻETU – GŁÓWNE MENU

| 🛃 PLANOWANI                  | E I MONITOROWANI            | E BUDŻETU                  |          |                                        |
|------------------------------|-----------------------------|----------------------------|----------|----------------------------------------|
| <mark>P</mark> lanowanie spi | r <u>Awozdawczość Okn</u> y | 0.                         |          |                                        |
| 🧑 Główne men                 | u (kompilacja 2010/12       | //07-08:42:12)             |          |                                        |
|                              |                             |                            |          |                                        |
|                              |                             | KSAT - Planowanie budz     | żetu     |                                        |
|                              |                             |                            |          |                                        |
| Liżytkownik                  | -                           |                            |          | Ventremen                              |
| Bieżaca data:                | PRAVVNETEST1                | jPlan budzetu<br>Rok planu | <b></b>  | Koniec pracy                           |
| Wersia                       | 09-01-2014                  | 2013                       |          | Klawisze                               |
| Baza                         |                             | Jednostka budžetowa        |          |                                        |
|                              | INSATSTD.NSAT.COM           |                            |          |                                        |
| Tablica ogło<br>Termin       | szeń<br>Treść               |                            |          |                                        |
|                              |                             | A                          | <u> </u> |                                        |
|                              |                             |                            |          | COIG S.A.                              |
| -                            |                             |                            |          | ul. Mikołowska 100<br>49. OSC Katawias |
|                              | 1                           |                            |          | tel.: (032) 757 42 93                  |
| -                            |                             | <b>X</b>                   |          | fax.: (032) 757 42 96                  |
|                              | -                           | <u></u>                    |          |                                        |
|                              | ×                           | <u> </u>                   |          |                                        |
|                              |                             | <u> </u>                   | 7        |                                        |
|                              | *                           |                            |          | 5000                                   |
|                              |                             | <u> </u>                   |          |                                        |

### ŚCIEŻKA DOSTĘPU DO SPRAWOZDAŃ

Na ekranie widzimy m.in.:

- ⇒ rok planu budżetu (należy każdorazowo wybierać odpowiedni rok planu, poprzez rozwinięcie za pomocą przycisku listy rozwijanej),
- $\Rightarrow$  nazwę jednostki organizacyjnej,

### klikamy myszką na zakładkę górnej części ekranu

> SPRAWOZDAWCZOŚĆ

spr<u>A</u>wozdawczość

następnie klikamy na:

> SPRAWOZDANIA RB

| Sprawozdania rb |  |
|-----------------|--|
|-----------------|--|

### Obraz ekranu 4 – WYBÓR PACZKI W CELU WPROWADZENIA SPRAWOZDANIA JEDNOSTKOWEGO

| 🛎 PLA        | NOWANIE   |                    | OWANI       | E BUDŻETU             |                          |                      |                          |   |
|--------------|-----------|--------------------|-------------|-----------------------|--------------------------|----------------------|--------------------------|---|
| <u>O</u> kno |           |                    |             |                       |                          |                      |                          |   |
|              | 🧑 Wybie   | rz sprawozda       | anie z list | У                     |                          |                      |                          | X |
|              | Filtr :   | Ustawowy<br>rodzaj |             | •                     |                          |                      | <b>\$</b>                |   |
|              | Symbol    |                    | Nazwa       |                       |                          |                      |                          |   |
|              | RBN - INS | TYTUCJE KUL        | Kwartaln    | e sprawozdania o st   | tanie należności - PRA)  | MNE_INSTYTUCJE KI    | ULTURY                   |   |
|              | RB-UN -DI | K_ISTYTUCJE        | Roczne s    | sprawozdanie uzupe    | łniające o stanie należr | ności_PRAWNE_INST    | YTUCJE KULTURY           |   |
|              | RBUZ_01   | 14_INSTYTUC        | Roczne s    | sprawozdanie uzupe    | łniające o stanie zobov  | viązań według tytułó | w dłużnych_PRAWNE_ INSTY | Т |
|              | RBZ_0114  | 4_INSTYTUCJE       | Kwartain    | e sprawozdanie o st   | tanie zobowiązań (od (   | 01/14)_PRAV/NE_INS   | TYTUCJE KULTURY          |   |
|              | WS - INST | YTUCJE KULT        | Sprawoz     | danie z realizacji Wy | datków strukturalnych    | -INSTYTUCJE KULTI    | JRY                      |   |
|              |           |                    |             |                       |                          |                      |                          |   |
|              |           |                    |             |                       |                          |                      |                          |   |
|              |           |                    |             |                       |                          |                      |                          |   |
|              |           |                    |             |                       |                          |                      |                          |   |
|              |           |                    |             |                       |                          |                      |                          |   |
|              |           |                    |             |                       |                          |                      |                          |   |
|              |           |                    |             |                       |                          |                      |                          | _ |
|              |           |                    | <u> </u>    |                       |                          |                      |                          | _ |
|              |           |                    |             |                       |                          |                      |                          |   |
|              |           |                    |             |                       |                          |                      |                          | - |
|              |           |                    |             | Wpro <u>w</u> adz     | Przeglądaj               | Zamknij              |                          |   |

Wybieramy paczkę w celu wprowadzenia sprawozdania jednostkowego poprzez rozwinięcie listy dostępnych sprawozdań-klikając na przycisk tzw. listę rozwijaną

| $\Rightarrow$ | Rb-N;          |
|---------------|----------------|
| $\Rightarrow$ | Rb-UN;         |
| $\Rightarrow$ | Rb-Z;          |
| $\Rightarrow$ | Rb-UZ;         |
| $\Rightarrow$ | <b>Rb-WSa.</b> |

#### UWAGA!

- Użytkownicy systemu KSAT 2000i z Instytucji Kultury wprowadzają sprawozdania do paczek z rozszerzeniem INSTYTUCJE KLULTURY, np. RBN - INSTYTUCJE KULTURY,
- Użytkownicy systemu KSAT 2000i z SP ZOZ-ów wprowadzają sprawozdania do paczek z rozszerzeniem SP ZOZ-y, np. RBN-SP ZOZ-Y,
- Użytkownicy systemu KSAT 2000i z WORD-ów wprowadzają sprawozdania do paczek z rozszerzeniem WORD-y.

Dostępne przyciski i ich funkcjonalność:

Wprowadz - umożliwia wprowadzenie sprawozdania jednostkowego do systemu,

Przeglądaj -umożliwia przejście do formatki PRZEGLĄD SPRAWOZDAŃ – obraz ekranu 5, str.27 Instrukcji,

Zamknij

-zamknięcie aktywnej formatki – powrót do obrazu ekranu 3, str.25 Instrukcji.

# **3. PRACA Z ARKUSZEM SPRAWOZDAWCZYM – zagadnienia ogólne (dotyczą wszystkich rodzajów sprawozdań)**

#### 3.1 Przegląd sprawozdań – omówienie aktywnych formatek

W *Przeglądzie sprawozdań* widoczne są wszystkie utworzone przez jednostkę sprawozdania za dany okres sprawozdawczy oraz status danego sprawozdania w systemie tzn. czy jest ono rejestrowane, ukończone lub zatwierdzone.

### Obraz ekranu 5 – PRZEGLĄD SPRAWOZDAŃ – sprawozdania jednostkowe

|                                | 251112254421                       |                            | 18                |                   |                                            |             |             |                                   |
|--------------------------------|------------------------------------|----------------------------|-------------------|-------------------|--------------------------------------------|-------------|-------------|-----------------------------------|
| 📓 PLANOWANI                    | E I MONITOR                        | ROWANIE BU                 | DŻETU             |                   |                                            |             |             |                                   |
| Czynność Edycj                 | a Z <u>a</u> pytanie               | Blok Rekor                 | rd <u>P</u> ole P | omo <u>c</u> Okno |                                            |             |             |                                   |
| 🙀 Przegląd spra                | awozdań (kor                       | npilacja 2014/             | 01/06 14:03       | 7:31)             |                                            |             |             |                                   |
| Ŧ                              | × 🔨 🗉                              | : ::: @                    | 8                 |                   |                                            |             | ) ? 1       | E 🖸 🔟                             |
|                                |                                    |                            | Prz               | zegląd Spra       | awozdań                                    | Rok 2014    | P           | RAV/NETEST1                       |
| RBN - INST<br>Kwartalne sprawo | <b>/TUCJE K</b><br>zdania o stanie | (ULTURY<br>należności - PP | RAVVNE_INST       | YTUCJE KULTURY    | <b>Ograniczenia</b><br>Okres :<br>Rodzaj : | Akt.?∶Ak    | tualne 👤    | Pokaž spr.<br>O Wozyst<br>O Wasne |
| Sprawozdania                   | Dodzoj                             |                            | Sumbol            | Nazuvo iedpostki  |                                            |             | Statue      | Nie koe                           |
| Grudzień 👻                     | Nouzaj                             |                            | MPP LED           | MUZEUM PIERWS     | SZYCH PIASTÓW NA LEDNI                     | CY          | Rejestrovva |                                   |
| Wrzesień 👤                     |                                    |                            | MPP LED           | MUZEUM PIERWS     | SZYCH PIASTÓW NA LEDNI                     | CY .        | Zatwierdzo  |                                   |
| Czerwiec 💌                     |                                    |                            | MPP LED           | MUZEUM PIERWS     | SZYCH PIASTÓW NA LEDNI                     | CY          | Zatwierdzo  |                                   |
| Marzec 💽                       |                                    |                            | MPP LED           | MUZEUM PIERVVS    | SZYCH PIASTÓW NA LEDNI                     | CY          | Zatwierdzo  |                                   |
|                                |                                    | <u>.</u>                   |                   |                   |                                            |             |             | <u>.</u>                          |
| <u>*</u>                       |                                    | *                          |                   |                   |                                            |             |             | <u>×</u>                          |
| <u> </u>                       |                                    | <u></u>                    |                   |                   |                                            |             |             | <u> </u>                          |
|                                |                                    | <u>()</u> w                |                   |                   |                                            |             | <u> </u>    | <u> </u>                          |
| <u> </u>                       |                                    | <u></u>                    |                   |                   |                                            |             | 1           | <u> </u>                          |
| Szczegóły<br>Klien             | t 1202                             | MUZEUN                     | I PIERWSZY        | CH PIASTÓW LEDNIC | :A                                         |             |             | <u> </u>                          |
| Rozdzia                        | *                                  |                            |                   |                   |                                            |             |             |                                   |
| Symbo<br>funduszi              |                                    |                            |                   |                   |                                            |             |             |                                   |
| Rodza<br>(Opis dług            | aj<br>j)                           |                            |                   |                   |                                            |             |             |                                   |
| VVprov                         | wadź                               | Przeglądaj                 |                   | Zatv              | wierdź                                     | Zestawienia | Qp          | ieracje                           |
| Usu                            | ιń                                 | Zmień                      |                   | Uk                | ończ                                       |             |             |                                   |

Omówienie aktywnych formatek dostępnych na dolnej zakładce arkusza:

| $\Rightarrow$ | Wprowadź    |  |
|---------------|-------------|--|
| $\Rightarrow$ | Usuń        |  |
| $\Rightarrow$ | Przeglądaj  |  |
| $\Rightarrow$ | Zatwierdź   |  |
| $\Rightarrow$ | Ukończ      |  |
| $\Rightarrow$ | Zmień       |  |
| $\Rightarrow$ | Zestawienia |  |
| $\Rightarrow$ | Operacje    |  |

 utworzenie nowego sprawozdania/ wejście do nowego arkusza sprawozdawczego w celu wprowadzenia danych;

- usunięcie sprawozdania;
- przeglądanie wprowadzonego sprawozdania;
- zatwierdzenie sprawozdania przez Departamenty nadzorujące;
- ukończenie ostatecznej wersji sprawozdania, po użyciu tego przycisku nie ma możliwości edycji arkusza sprawozdawczego;
- edytowanie wcześniej utworzonego sprawozdania;
- podgląd/wydrukowanie sprawozdania;
- umożliwia dostęp do następujących opcji Programu:

#### System KSAT 2000i – SPRAWOZDAWCZOŚĆ

| 🙀 Operacje dla sprawozdań 👘 💌   |
|---------------------------------|
| Anuluj zatwierdzenie/ukończenie |
| Utwórz sprawozdanie łączne      |
| Utwórz sprawozdanie zbiorcze    |
| Kopiuj                          |
|                                 |
| Korekta                         |
|                                 |
| EXP-Excel                       |
| Eksport do pr. "Besti@"         |
| Import spravvozdań z XML'a      |
| Statusy hist, spraw.            |
| Potwierdzenie rejestracji       |
| Zestawienia (RB27, RB28)        |
| Zamknij                         |

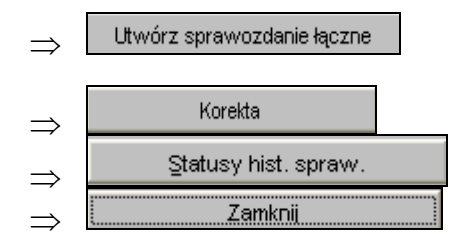

- umożliwia utworzenie sprawozdania łącznego ze sprawozdań jednostkowych;
- umożliwia utworzenie korekty sprawozdania (str. 48 Instrukcji);
- podgląd do statusów historycznych sprawozdania;
- zamknięcie okna Operacje dla sprawozdań.

Z pozostałych formatek widocznych w oknie 🙀 Operacje dla sprawozdań 🛛 💌 nie korzystamy!

**3.2.** Okno sprawozdania jednostkowego - omówienie korzystania z ikon na górnym pasku ekranu widocznym na obrazie ekranu nr 6.

#### Obraz ekranu 6 – Aktywne ikony w arkuszu sprawozdania jednostkowego - górnej zakładce

| 🛎 PLANOWANIE I MONITOROWANIE BUDŻETU                      |                               |                                 |  |  |  |  |  |  |  |  |
|-----------------------------------------------------------|-------------------------------|---------------------------------|--|--|--|--|--|--|--|--|
| Czynność Edycja Z <u>a</u> pytanie Blok <u>R</u> ekord Po | le Pomo <u>c</u> <u>O</u> kno |                                 |  |  |  |  |  |  |  |  |
| 🙀 Sprawozdanie Rb-N                                       |                               |                                 |  |  |  |  |  |  |  |  |
| <b>• • • • • • • • •</b>                                  |                               | P ? 📰 💶 👢                       |  |  |  |  |  |  |  |  |
| Status [Zatwierdzone]<br>Tryb [Przeglad]                  | Sprawozdanie RB-N             | Rok 2014 PRAVWETEST1 09-01-2014 |  |  |  |  |  |  |  |  |

| 1. |          | - | Zachowaj - zapisuje dokonane zmiany.                                                                                                    |
|----|----------|---|----------------------------------------------------------------------------------------------------|
| 2. | <b>N</b> | - | Czyść formatkę - czyści zawartość aktywnej komórki.                                                                                     |
| 3. | Ŧ        | - | Wstaw rekord - umożliwia wstawienie nowego wiersza.                                                                                     |
| 4. | ×        | - | Usuń rekord - usuwa cały wiersz.                                                                                                    |
| 5. | <        | - | Wyczyść rekord - czyści zawartość całego wiersza.                                                                                       |
| 6. | <b>T</b> | - | Kopiuj rekord - kopiuje wiersz, który jest powyżej.                                                                                     |
| 7. | 33       | - | Kopiuj pole - kopiuje zawartość pojedynczej komórki, która jest powyżej.                                                                |
| 8. | -?       | - | <b>Wprowadź zapytanie -</b> umożliwia wprowadzenie zapytania w celu np.<br>wyszukania w aktywnym arkuszu sprawozdania określonej kwoty. |
| 9. | 8        | - | Wykonaj zapytanie - wykonuje zapytanie.                                                                                                 |

Między poszczególnymi komórkami arkusza przesuwamy się używając tabulatora.

Aby na bieżąco zapisywać wprowadzane dane posługujemy się ikoną z dyskietką – pkt 1.

Z aktywnego arkusza wychodzimy klikając na niebieskie drzwiczki w górnym prawym rogu arkusza.

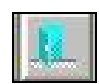

#### 3.3 Czynności wstępne w celu wprowadzenia sprawozdania

W celu wprowadzenia nowego sprawozdania należy wybrać w **Przeglądzie sprawozdań** przycisk *Wprowadź* co spowoduje wyświetlenie poniższego widoku:

| 🕌 PLANOWAR                       | NIE I MONI           | TOROWAN          | IE BUDŻI       | etu            |          |      |        |               |        |          |           |                       |
|----------------------------------|----------------------|------------------|----------------|----------------|----------|------|--------|---------------|--------|----------|-----------|-----------------------|
| Czynność Edy                     | /cja Z <u>a</u> pyta | nie <u>B</u> lok | <u>R</u> ekord | <u>P</u> ole F | omoc     | ⊙kno |        |               |        |          |           |                       |
| 🤹 Sprawozda                      | nie Rb-N             |                  |                |                |          |      |        |               |        |          |           |                       |
| 💌 🖣                              | • 🗙 🔨                | •• II            | <b>\$</b>      | 12.            | ₩ 4      | •    |        | 1             |        |          | ? 🎄       | 3                     |
| Status [Zatwie<br>Tryb [Przeglac | erdzone]<br>1]       |                  |                |                | Sp       | raw  | ozd    | anie RB-N     |        | Rok 2014 | PRAV<br>0 | WNETEST1<br>9-01-2014 |
| Jednostka                        | MPP LED              |                  | ľ              | MUZEL          | JM PIEF  | wsz  | YCH    | PIASTÓW NA LI | EDNICY |          |           |                       |
| Klient                           | 1202                 |                  | <u> </u>       | MUZEUN         | 1 PIERWS | ZYCH | PIASTÓ | ÓW LEDNICA    |        |          |           |                       |
| Okres                            | Wrzesień             | 💌 Kwarta         | alne           | -              | Rodzaj   | spr. |        |               |        |          |           | -                     |
| Opis                             |                      |                  |                |                |          |      |        |               |        |          |           |                       |
| Sprawozdanie                     | Jednostkow           | е                | •              |                |          |      |        |               |        |          |           |                       |

Następnie należy wypełnić następujące pola (jeżeli nie są automatycznie wypełnione przez system):

- $\Rightarrow$  **Rok** program automatycznie wprowadza rok wybrany w głównym menu modułu Planowanie i monitorowanie budżetu (obraz ekranu 3, str. 25 Instrukcji),
- ⇒ *Jednostka* symbol Państwa Jednostki organizacyjnej w systemie KSAT 2000i, który system powinien zaczytać automatycznie,
- ⇒ *Klient* oznaczenie Klienta Jednostki organizacyjnej wprowadzającej sprawozdanie, tzw. kod klienta, pod którym m.in. wgrywane są wszystkie sprawozdania Państwa Jednostki, kod ten powinien zaczytać się automatycznie do arkusza sprawozdawczego,
- ⇒ *Data/Okres* wybrać z dostępnej listy rozwijanej oznaczenie miesiąca, na koniec którego składane jest sprawozdanie,
- $\Rightarrow$  *Opis* pole to nie jest stosowane,
- $\Rightarrow$  *Rodzaj sprawozdania* pole to nie jest stosowane.

Wprowadzane sprawozdanie w systemie może mieć następujący status:

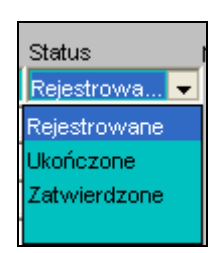

- *Rejestrowane* w momencie edytowania arkusza sprawozdawczego, wprowadzania danych;
- Ukończone po wprowadzeniu wszystkich danych i stwierdzeniu ich zgodności należy ukończyć sprawozdanie (ostatni etap wprowadzania sprawozdania przez użytkownika);
- Zatwierdzone sprawozdanie zweryfikowane przez Departament nadzorujący lub Departament Finansów.

#### 3.4 Przekazanie sprawozdań w formie elektronicznej

Za termin złożenia sprawozdania w wersji elektronicznej do Urzędu Marszałkowskiego Województwa Wielkopolskiego przyjmuje się datę **ukończenia** sprawozdania w systemie KSAT 2000i. Powyższa data jest zapisana automatycznie przez system KSAT 2000i.

W celu sprawdzenia ww. daty należy będąc na formatce **Przegląd sprawozdań**, kliknąć na przycisk Operacje a następnie na statusy historyczne sprawozdania Statusy hist. spraw.

UWAGA: zgodnie z § 9 ust. 2 rozporządzenia Ministra Finansów z dnia 4 marca 2010 r. w sprawie sprawozdań jednostek sektora finansów publicznych w zakresie operacji finansowych (Dz. U. z 2014 r. poz. 1773) dane ze sprawozdań przekazywanych w formie elektronicznej powinny być zgodne z danymi wykazywanymi w tych sprawozdaniach w formie dokumentu.

#### 3.5 Przekazanie sprawozdań w formie dokumentu

Po ukończeniu sprawozdania w systemie KSAT 2000i i jego wydrukowaniu, należy przystawić pieczątkę jednostki w polu: Nazwa i adres jednostki sprawozdawczej, wypełnić datę sporządzenia sprawozdania oraz adresata sprawozdania, którym jest **Zarząd Województwa Wielkopolskiego.** Następnie ww. sprawozdanie należy złożyć w terminie do właściwego departamentu nadzorującego.

Wpływ sprawozdania do Urzędu Marszałkowskiego Województwa Wielkopolskiego jest potwierdzany odpowiednią pieczęcią wpływu departamentu, który otrzymuje sprawozdanie w formie dokumentu.

#### 3.6 Przekazanie sprawozdań w sytuacji awaryjnej

W sytuacji awaryjnej, w przypadku braku dostępu do programu KSAT 2000i należy dostarczyć w terminie do departamentu nadzorującego:

- elektroniczną wersję sprawozdania (formularze sprawozdań w formie elektronicznej dostępne są na stronach Ministerstwa Finansów pod adresem <u>www.mf.gov.pl</u>) na dowolnym nośniku danych lub poprzez wysłanie sprawozdania drogą internetową za pomocą elektronicznej skrzynki podawczej udostępnionej poprzez ePUAP https://epuap.gov.pl/wps/portal/E2\_OpisUslugi?nazwaOpisu=pismo+ogolne+do+urzedu&id Podmiotu=umarszwlkp),
- sprawozdanie w formie dokumentu korzystając z właściwego druku sprawozdania określonego w Rozporządzeniu Ministra Finansów z dnia 4 marca 2010 r. w sprawie sprawozdań jednostek sektora finansów publicznych w zakresie operacji finansowych (Dz. U. z 2014 r. poz. 1773) oraz Rozporządzeniu Ministra Finansów z dnia 16 stycznia 2014 r. w sprawie sprawozdawczości budżetowej (Dz. U. z 2014 r. poz. 119, ze zm.).

Po usunięciu awarii sprawozdanie za dany okres sprawozdawczy powinno być uzupełnione w systemie KSAT 2000i.

#### UWAGA!

Brak przekazania w terminie sprawozdań z wykonania procesów gromadzenia środków publicznych i ich rozdysponowania zgodnie z art. 18 Ustawy z 17 grudnia 2004 r. o odpowiedzialności za naruszenie dyscypliny finansów publicznych (tj. Dz. U. z 2013 r. poz. 168) stanowi NARUSZENIE DYSCYPLINY FINANSÓW PUBLICZNYCH.

# 4. Sprawozdanie Rb-N – kwartalne sprawozdanie o stanie należności oraz wybranych aktywów finansowych

- Sprawozdanie jednostkowe Rb-N tworzymy poprzez wybranie z listy rozwijanej paczki z odpowiednimi arkuszami sprawozdawczymi (str. 26 niniejszej Instrukcji). Następnie korzystamy z przycisku *Wprowadź* i uzupełniamy:
  - ⇒ *Okres* okres, za jaki sporządzane jest sprawozdanie (zwracamy uwagę, aby sprawozdanie dotyczyło <u>właściwego okresu sprawozdawczego</u>).

#### Obraz ekranu 7 - Sprawozdanie jednostkowe Rb-N

| 🛎 PLANOWANIE I MONITOROWANIE BUDŻETU                          |                     |                                        |                                                           |              |                   |
|---------------------------------------------------------------|---------------------|----------------------------------------|-----------------------------------------------------------|--------------|-------------------|
| Czynność Edycja Zapytanie Blok Rekord Pole Pomo <u>c</u> Okno |                     |                                        |                                                           |              |                   |
| 🙀 Sprawozdanie Rb-N                                           |                     |                                        |                                                           |              |                   |
| ■ <b>× × ×</b> = ::                                           |                     |                                        | 9 😼                                                       | ? 🏗 🖸        |                   |
| Spraw                                                         | ozdanie RB          | -N                                     | <b>Rok</b> 2014                                           | PRAVVNE 09-0 | ETEST1<br>/1-2014 |
| Jednostka MPP LED MUZEUM PIERWSZ                              | YCH PIASTÓW I       | NA LEDNICY                             |                                                           |              |                   |
| Klient 1202 MUZEUM PIERWSZYCH F                               | PIASTÓW LEDNICA     |                                        |                                                           |              |                   |
| Okres Wrzesień 💌 Kwartalne 💽 Rodzaj spr.                      |                     |                                        |                                                           |              | •                 |
| Opis                                                          |                     |                                        |                                                           |              |                   |
| Sprawozdanie Jednostkowe                                      |                     |                                        |                                                           |              |                   |
| A B A. Należności oraz wybrane aktywa fi                      | inansowe            |                                        |                                                           |              |                   |
|                                                               | kwota<br>peleżpości |                                        |                                                           |              |                   |
| Wyszczególnienie                                              | (kol. 3+15)         | ogółem<br>(kol.4+9+10+11<br>+12+13+14) | sektor mansow<br>publicznych<br>ogółem<br>(kol. 5+6+7+8)" | grupaI       |                   |
| (1)                                                           | 2                   | 3                                      | 4                                                         | 5            |                   |
|                                                               |                     |                                        |                                                           |              |                   |
| ×                                                             |                     |                                        |                                                           | <u> </u>     |                   |
|                                                               |                     |                                        |                                                           |              |                   |
|                                                               |                     |                                        |                                                           | )<br>        |                   |
|                                                               |                     |                                        |                                                           | ,<br>        | i                 |
|                                                               |                     |                                        |                                                           |              |                   |
| Wstaw pozy Usuń pozy Wylicz sumy                              |                     |                                        |                                                           | •            | 1                 |
| Importuj z Excela                                             |                     |                                        |                                                           | <u>.</u>     | 1                 |

- 2) Wprowadzanie danych do sprawozdania:
  - klikamy na przycisk <u>Wstaw pozycje</u>, co spowoduje automatyczne zaczytanie pozycji należności prezentowanych w układzie przedmiotowym,
  - wprowadzamy dane liczbowe kursorem wybieramy pozycję w układzie przedmiotowym i podmiotowym np. Grupa III, pozycja N 3.1,
  - klikamy na przycisk <u>Wylicz sumy</u>, co spowoduje automatyczne podliczenie przez program kwot w poszczególnych kolumnach i wierszach.

Obraz ekranu 8 – Sprawozdanie jednostkowe Rb-N z zaczytanymi pozycjami należności w układzie przedmiotowym i podmiotowym oraz kwotami należności

| 🛎 PLANOWANIE I MONITOROWANIE BUDŻETU                               |                                     |                                        |                                                            |                         |
|--------------------------------------------------------------------|-------------------------------------|----------------------------------------|------------------------------------------------------------|-------------------------|
| Czynność Edycja Zapytanie Blok Rekord Pole Pomo <u>c O</u> kno     |                                     |                                        |                                                            |                         |
| 🙀 Sprawozdanie Rb-N                                                |                                     |                                        |                                                            |                         |
| 🗏 💽 ∓ 🗙 🗲 🎫 🏭 餐 🛞 🕺 🔺 🕨                                            | 2 K                                 |                                        | - 19                                                       | ? 🏾 🗊 👢                 |
| Status [Rejestrowane]<br>Tryb [Edycja] Tryb edycji naglowka Sprawo | zdanie RB                           | -N                                     | Rok 2014                                                   | PRAWNETES1<br>09-01-201 |
| Jednostka MPP LED MUZEUM PIERWSZY                                  | CH PIASTÓW N                        | IA LEDNICY                             |                                                            |                         |
| Klient 1202 MUZEUM PIERWSZYCH PI                                   | IASTÓW LEDNICA                      |                                        |                                                            |                         |
| Okres Grudzień 💌 Kwartalne 📃 Rodzaj spr.                           |                                     |                                        |                                                            | -                       |
| Opis                                                               |                                     |                                        |                                                            |                         |
| Sprawozdanie Jednostkowe                                           |                                     |                                        |                                                            |                         |
| A B A. Należności oraz wybrane aktywa fir                          | nansowe                             |                                        |                                                            |                         |
|                                                                    | kwoța                               |                                        |                                                            |                         |
| Wyszczególnienie                                                   | należności<br>ogółem<br>(kol. 3+15) | ogółem<br>(kol.4+9+10+11<br>+12+13+14) | sektor imansów<br>publicznych<br>ogółem<br>(kol. 5+6+7+8)" | grupa I                 |
| (1)                                                                | 2                                   | 3                                      | 4                                                          | 5                       |
| N1. papiery wartościowe (N1.1+N1.2)                                | 0,00                                | 0,00                                   | 0,00                                                       | 0,00                    |
| N1.1 krótkoterminowe                                               | 0,00                                | 0,00                                   | 0,00                                                       |                         |
| N1.2 długoterminowe                                                | 0,00                                | 0,00                                   | 0,00                                                       |                         |
| N2. pozyczki (N2.1+N2.2)                                           | 0,00                                | 0,00                                   | 0,00                                                       |                         |
| N2.1 krotkoterminowe                                               | 0,00                                | 0,00                                   | 0,00                                                       |                         |
| N3 gotówka i depozyty (N3 1+N3 2+N3 3)                             | 50,000,00                           | 50,000,00                              | 50,000,00                                                  | 0.00                    |
|                                                                    | 00 000,00                           | 00,000                                 | 0000000                                                    | 0,00                    |
| Wstaw pozy Usuń pozy Wylicz sumy                                   | •                                   |                                        |                                                            | Þ                       |
| Importuj z Excela                                                  |                                     |                                        |                                                            |                         |

- Jeżeli zaistniała konieczność wypełniamy część B dotyczącą Należności z tytułu udzielonych poręczeń i gwarancji.
- 3) Weryfikujemy prawidłowość wprowadzonych danych.
- 4) Jeżeli sprawozdanie nie zostało ukończone, wówczas w celu dokonania poprawek/edycji wprowadzonych danych należy kliknąć na formatce Przegląd sprawozdań przycisk Zmień
   Zmień
- 5) Po stwierdzeniu zgodności sprawozdania z ewidencją księgową należy ostateczną wersję sprawozdania ukończyć wybierając na formatce Przegląd sprawozdań przycisk <u>Ukończ.</u> Ukończ . Potwierdzenie danych powoduje zmianę statusu sprawozdania z *Rejestrowanego* na *Ukończone*.

UWAGA: Po ukończeniu przez osobę uprawnioną sprawozdania nie ma możliwości jego zmiany/edycji, tzn. sprawozdanie ukończone jest ostateczne. Jeżeli zaistnieje konieczność zmiany ukończonego/zatwierdzonego sprawozdania – sporządzamy KOREKTĘ SPRAWOZDANIA, którą omówiono na str. 48 Instrukcji. 6) W celu wydrukowania sprawozdania należy wybrać na formatce **Przegląd sprawozdań** – przycisk **Zestawienia** Zestawienia

| 🙀 Parametry drukowania |                             |
|------------------------|-----------------------------|
| Zakres sprawozdań      | Szczegółowość               |
| Bieżące     D14-03-31  | Paragraf                    |
| Rodzai                 | V Rozdział V Sumy kontrolne |
|                        |                             |
| Zakres danych          | Szablon druku               |
| Źródło finansowania:   | Nazwa szablonu              |
| Obiekt budżetowy       |                             |
| Dział                  |                             |
| Rozdział               |                             |
| Paragraf               |                             |
|                        | Drukuj                      |
|                        | Zamknij                     |

Zaznaczony zakres sprawozdań "Bieżące" Bieżące dotyczy aktywnego arkusza, na którym się znajdujemy.

Zakres sprawozdań "Za okres" dotyczy wszystkich sprawozdań widocznych w Przeglądzie sprawozdań i ma zastosowanie na poziomie jednostki samorządu terytorialnego.

Następnie należy wybrać przycisk **Drukuj** 

7) Po wydrukowaniu sprawozdania, na arkuszu sprawozdawczym umieszcza się w miejscu do tego wyznaczonym pieczątkę jednostki, datę sporządzenia sprawozdania, adresata (Zarząd Województwa Wielkopolskiego) oraz podpisy osób upoważnionych.

UWAGA: Sprawozdanie sprawdzone pod względem zgodności z ewidencją księgową i wydrukowane winno być dostarczone do Departamentu UMWW nadzorującego daną jednostkę organizacyjną w terminach wynikających odpowiednio z Instrukcji Obiegu i Kontroli Dokumentów w UMWW lub Rozporządzenia Ministra Finansów z dnia 4 marca 2010 r. w sprawie sprawozdań jednostek sektora finansów publicznych w zakresie operacji finansowych (Dz. U. z 2014 r. poz. 1773).

Wersja papierowa musi być zgodna z ukończoną wersją elektroniczną sprawozdania w systemie KSAT 2000i.

- 5. Sprawozdanie Rb Z kwartalne sprawozdanie o stanie zobowiązań wg tytułów dłużnych oraz poręczeń i gwarancji
- Sprawozdanie jednostkowe Rb-Z tworzymy poprzez wybranie z listy rozwijanej paczki z odpowiednimi arkuszami sprawozdawczymi (str.26 niniejszej Instrukcji). Następnie korzystamy z przycisku *Wprowadź* i uzupełniamy:
  - ⇒ *Okres* okres, za jaki sporządzane jest sprawozdanie (zwracamy uwagę, aby sprawozdanie dotyczyło <u>właściwego okresu sprawozdawczego</u>).

Obraz ekranu 9 – Sprawozdanie jednostkowe Rb-Z

| 🛎 PLANOWANIE I MONITOROWANIE BUDŻETU                                                                                                    |
|----------------------------------------------------------------------------------------------------|
| Czynność Edycja Zapytanie Blok Rekord Pole Pomo <u>c</u> Okno                                                                                                    |
| 🙀 Sprawozdanie Rb-Z                                                                                                    |
| ■ ▼ ▼ × ▼ = ::                                                                                                    |
| Sprawozdanie RB-Z Rok 2014 PRAVNETEST                                                                                                    |
| Jednostka       MPP LED       MUZEUM PIERWSZYCH PIASTÓW NA LEDNICY         Klient       1202       MUZEUM PIERWSZYCH PIASTÓW LEDNICA         Okres       Styczeń       Miesięczne         Opis       Opis |
| Sprawozdanie Jednostki powiązane Jednostki powiązane                                                                                                    |
| A B A. Zobowiązania według tytułów dłużnych                                                                                                    |
| wierzyciele krajowi                                                                                                    |
| grupa I grupa II grupa II grupa II grupa II grupa II grupa IV                                                                                                    |
|                                                                                                    |
|                                                                                                    |
| ġ,;,,,,,,,,,_,,,,,,,,,,,,,,                                                                                                    |
|                                                                                                    |
|                                                                                                    |
|                                                                                                    |
|                                                                                                    |
| Wstaw pozy Usuri pozy Wylicz sumy Informacje uzupełniaj                                                                                                    |
| Importuji z Excela                                                                                                    |

- 2) Wprowadzanie danych do sprawozdania:
  - klikamy na przycisk <u>Wstaw pozycje</u>, co spowoduje automatyczne zaczytanie pozycji zobowiązań prezentowanych w układzie przedmiotowym,
  - wprowadzamy dane liczbowe kursorem wybieramy pozycję w układzie podmiotowym i przedmiotowym np. Grupa I, pozycja E 2.1,
  - klikamy na przycisk <u>Wylicz sumy</u>, co spowoduje automatyczne podliczenie przez program kwot w poszczególnych kolumnach i wierszach.

Część B sprawozdania Rb-Z wybieramy klikając myszką na zakładkę B sprawozdania.

Aby uaktywnić pozostałe części C, D i E sprawozdania Rb-Z należy będąc w części A - Zobowiązania według tytułów dłużnych wybrać przycisk <u>Informacje uzupełniające</u> Informacje uzupełniaj...

Z **części C, D i E** sprawozdania Rb-Z wychodzimy za pomocą niebieskich drzwiczek w prawym górnym rogu ekranu -

Obraz ekranu 10 – Sprawozdanie jednostkowe Rb-Z z zaczytanymi pozycjami zobowiązań w układzie przedmiotowym i podmiotowym oraz kwotami zobowiązań

| 🕌 PLANOWANIE I MONITOROWANIE BUDŻETU                   |                      |                               |                                |         |           |
|--------------------------------------------------------|----------------------|-------------------------------|--------------------------------|---------|-----------|
| Czynność Edycja Zapytanie Blok Rekord Pole Pomoc Okno  |                      |                               |                                |         |           |
| 🙀 Sprawozdanie Rb-Z                                    |                      |                               |                                |         |           |
| 🗏 🔽 ∓ 🗙 🥄 😔 🔡 🦃 🛞 🕺 🔺 🕨                                | 2                    |                               | - 19                           | ? 🏼 🕯   | G 👢       |
| Sprawoz                                                | danie RB-Z           |                               | Rok 2014                       | PRAV    | VNETEST1  |
| opravoz                                                |                      |                               |                                | 0       | 3-01-2014 |
| Jednostka MPP LED MUZEUM PIERWSZY                      | CH PIASTÓW NA        | LEDNICY                       |                                |         |           |
| Klient 1202 MUZEUM PIERWSZYCH PIA                      | ASTÓW LEDNICA        |                               |                                |         |           |
| Okres Marzec 💌 Kwartalne 🔍 Rodzaj spr.                 |                      |                               |                                |         | -         |
| Opis                                                   |                      |                               |                                |         |           |
| Sprawozdanie Jednostkowe                               |                      |                               | Jednostki powi                 | ązane   |           |
| A B A. Zobowiązania według tytułów dłuż                | żnych                |                               |                                |         |           |
|                                                        | kwota                |                               |                                |         | —         |
|                                                        | zadłużenia<br>ogółem | ogółem                        | sektor finansów<br>publicznych |         |           |
| Wyszczególnienie                                       | (KOL 3+15)           | (kol. 4+9+10+11<br>+12+13+14) | ogółem<br>(kol. 5+6+7+8)"      | grupa l |           |
| (1)                                                    | 2                    | 3                             | 4                              | 5       |           |
| E. ZOBOWIĄZANIA WG TYTUŁÓW DŁUŻNYCH (E1+E2+E3+E4) 🗾 💌  | 114 500,00           | 114 500,00                    | 2 500,00                       | 0,      | <u>10</u> |
| E1. papiery wartościowe (E1.1+E1.2)                    | 0,00                 | 0,00                          | 0,00                           | 0,      | 00        |
| E1.1 krótkoterminowe                                   | 0,00                 | 0,00                          | 0,00                           |         | _!        |
| E1.2 długoterminowe                                    | 0,00                 | 0,00                          | 0,00                           |         | _[]]      |
| E2. kredyty i pożyczki (E2.1+E2.2)                     | 100 000,00           | 100 000,00                    | 0,00                           | 0,      | 00        |
| E2.1 krótkoterminowe                                   | 100 000,00           | 100 000,00                    | 0,00                           |         | _!        |
| E2.2 długoterminowe                                    | 0,00                 | 0,00                          | 0,00                           |         |           |
| Wstaw pozy Usuń pozy Wylicz sumy Informacje uzupełniaj | <u> </u>             |                               |                                |         | •         |
| Importuj z Excela                                      |                      |                               |                                |         |           |
|                                                        |                      |                               |                                |         |           |

**UWAGA,** w celu prawidłowego zaczytania się tabel w **częściach C, D i E** należy wejść w zakładkę *Informacje uzupełniające* i uaktywnić ww. tabele, **nawet jeżeli są one negatywne.** W przeciwnym razie nie zaczytają się do poszczególnych części sprawozdania wiersze z wyszczególnionymi tytułami.

Obraz ekranu – 11 – Sprawozdanie jednostkowe Rb-Z z wypełnioną Informacją uzupełniającą w części E dla sprawozdania Rb-Z

| 🚳 PLANOWANIE I MONITOROWANIE BUDŻETU                                                                                             |
|----------------------------------------------------------------------------------------------------|
| Czynność <u>E</u> dycja Z <u>a</u> pytanie <u>B</u> lok <u>R</u> ekord <u>P</u> ole Pomo <u>c</u> <u>O</u> kno                   |
| 🙀 Sprawozdanie Rb-Z inne kwoty                                                                                                   |
| ■<br>■<br>■<br>■<br>■<br>■<br>■<br>■                                                                                             |
| Inf. uzup. dla spr. RbZ                                                                                                    |
| Jednostka MPP LED MUZEUM PIERWSZYCH PIASTÓW NA LEDNICY                                                                           |
| Klient 1202 MUZEUM PIERWSZYCH PIASTÓW LEDNICA                                                                                    |
| Okres Marzec 🔽 Kwartalne 🔍 Rodzaj spr.                                                                                           |
| Opis                                                                                                    |
| Sprawozdanie Jednostkowe                                                                                                    |
| Aby obejrzeć szczegóły przejdź na odpowiednią zakładkę.                                                                          |
| C D E                                                                                                    |
| E. Zobowiązania z tytułu odsetek jednostek posiadających osobowość prawną z wyłączeniem jednostek samorządu terytorialnego       |
| odseteki naliczone od<br>Kwota zobowiązań zobowiązań zobowiązań<br>Wyszczególnienie ogółem (kol. 3+4) niewymagalnych wymagalnych |
| Wartość odsetek 165,00 150,00 15,00                                                                                              |
|                                                                                                    |
|                                                                                                    |
|                                                                                                    |

Aby sprawdzić prawidłowość wprowadzenia danych w informacjach uzupełniających należy

kliknąć na ikonę w kształcie szarego kwadratu -

Aby obejrzeć szczegóły przejdź na odpowiednią zakładkę.

Po kliknięciu wybranej funkcji otworzy się nowe okno ze sprawozdaniem Rb-Z w formie dokumentu PDF.

- 3) Weryfikujemy prawidłowość wprowadzonych danych.
- 4) Jeżeli sprawozdanie nie zostało jeszcze ukończone, wówczas w celu dokonania poprawek/edycji wprowadzonych danych należy kliknąć na formatce **Przegląd sprawozdań** przycisk **Zmień**.
- Po stwierdzeniu zgodności sprawozdania z ewidencją księgową należy ostateczną wersję sprawozdania ukończyć wybierając na formatce Przegląd sprawozdań przycisk <u>Ukończ.</u> Ww. zagadnienie omówiono w Instrukcji na str.33, pkt 5.
- 6) W celu wydrukowania sprawozdania należy wybrać przycisk <u>Zestawienia.</u> Ww. zagadnienie omówiono w Instrukcji na str.34, pkt 6.

6. Sprawozdanie Rb-UN – roczne sprawozdanie uzupełniające o stanie należności z tytułu papierów wartościowych wg wartości księgowej

UWAGA! Jednostka nie sporządza sprawozdania Rb-UN w przypadku, gdy nie posiada należności podlegających wykazaniu w tym sprawozdaniu.

- Sprawozdanie jednostkowe Rb-UN tworzymy poprzez wybranie z listy rozwijanej paczki z odpowiednimi arkuszami sprawozdawczymi (str.26 Instrukcji). Następnie korzystamy z przycisku *Wprowadź* i uzupełniamy:
  - ⇒ *Okres* okres, za jaki sporządzane jest sprawozdanie (zwracamy uwagę, aby sprawozdanie dotyczyło <u>właściwego okresu sprawozdawczego</u>).
- 2) Następnie wybieramy przycisk <u>Wstaw pozycje</u> widok taki jak na poniższym obrazie ekranu

#### Obraz ekranu 12 - Sprawozdanie jednostkowe Rb-UN

| 🛎 PLANOWANIE I MONITOROWANIE BUDŻETU                                                                                                    |                             |                             |                            |                 |                  |
|----------------------------------------------------------------------------------------------------|-----------------------------|-----------------------------|----------------------------|-----------------|------------------|
| Czynność Edycja Zapytanie Blok Rekord Pole Pomoc Okno                                                                                                    |                             |                             |                            |                 |                  |
| 🙀 Sprawozdanie Rb-UN                                                                                                    |                             |                             |                            |                 |                  |
| 🗏 🐱 ∓ 🗙 🕶 🎛 🧟 🖗 🖉 🛤 4 Þ                                                                                                    | N N                         |                             |                            | ? 🎛 🖸           |                  |
| Sprawozd                                                                                                    | anie Rb-Ul                  | 1                           | Rok 2014                   | PRAV/NE<br>09-0 | ETEST1<br>1-2014 |
| Jednostka MPP LED MUZEUM PIERWSZYCH<br>Klient 1202 MUZEUM PIERWSZYCH PIAS<br>Okres Marzec V Kwartalne V Rodzaj spr.                                                                                                    | 1 PIASTÓW NA<br>TÓW LEDNICA | LEDNICY                     |                            |                 | •                |
| Opis                                                                                                    |                             | Sprawozdani                 | Jednostkowe                | <b>•</b>        |                  |
| A. Należności z tytułu papierów wartościowych wo teknicky w struktury w struktury stru | vartości ksiegow            | ei                          |                            |                 |                  |
|                                                                                                    |                             | vieryciele                  | Jarajovi                   |                 | -                |
| Wyszczególnienie<br>(1)                                                                                                    | ցարձլ                       | vienyciele<br>grupa II      | krajovi<br>grupa III       | gupaIV          | -                |
| Wyszczególnienie<br>(1)                                                                                                    | grupa I<br>5                | vieryciełe<br>grupa II<br>6 | Jarajovi<br>grupa Ⅲ<br>7   | grupa IV<br>8   |                  |
| Wyszczególnienie<br>(1)<br>papiery wartościowe                                                                                                    | gupa I<br>S                 | vierweide<br>grupall<br>6   | Brajovi<br>grupa III<br>7  | gupaIV<br>8     |                  |
| Wyszczególnienie<br>(1)                                                                                                    | grupa I                     | vieryciele<br>grupa II<br>6 | Jarajevi<br>grupa III<br>7 | gupa IV<br>8    |                  |
| Wyszczególnienie<br>(1)<br>papiery wartościowe                                                                                                    | gupa I<br>5                 | vietyciele<br>grupa II<br>6 | Brajovi<br>grupa III<br>7  | grupa IV<br>8   |                  |
| Wyszczególnienie<br>(1)                                                                                                    | grupa I<br>5                | vietyciele<br>grupa II<br>6 | krajovi<br>grupa III<br>7  | gnpaIV<br>8     |                  |
| Wyszczególnienie<br>(1)<br>papiery wartościowe                                                                                                    | gupa I<br>5                 | vietycide<br>grupa II<br>6  | Jarajovi<br>grupa III<br>7 | grupa IV<br>8   |                  |

 Wypełniamy dane liczbowe lub jeżeli sprawozdanie jest negatywne wychodzimy z arkusza korzystając z formatki w kształcie drzwiczek

#### Obraz ekranu 13 - Sprawozdanie Rb-UN - Ukończone

| S PLANOWANIE I MONITOROWANIE B                                                      | UDŻETU                                     |                                     |                  |                                         |
|-------------------------------------------------------------------------------------|--------------------------------------------|-------------------------------------|------------------|-----------------------------------------|
| Czynność Edycja Zapytanie Blok Rek                                                  | ord <u>P</u> ole Pomo <u>c</u> Okno        |                                     |                  |                                         |
| 🙀 Przegląd sprawozdań (kompilacja 201                                               | 4/01/06 14:07:31)                          |                                     |                  |                                         |
| 🗏 💌 🖛 🗙 🔨 🎫 🧣                                                                       |                                            |                                     | <b>1</b>         | ? 🏾 🗖 👢                                 |
|                                                                                     | Przegląd Spra                              | awozdań                             | Rok 2014         | PRAV/NETEST1<br>09-01-2014              |
| Rb-UN -DK_ISTYTUCJE KULT<br>Roczne sprawozdanie uzupełniające o stanie n<br>KULTURY | <b>'URY</b><br>ależności_PRAWNE_INSTYTUCJE | Ograniczenia<br>Okres :<br>Rodzaj : | Akt.? : Aktualne | ▼ Pokaż spr.<br>● Wszyst…<br>▼ Ø Vŵasne |
| Sprawozdania<br>Okres Bodzej                                                        | Sumbol Nazwa jednostki                     |                                     | Status           | Nr kor                                  |
| Marzec                                                                              | MPP LED MUZEUM PIERWS                      | SZYCH PIASTÓW NA LEDNICY            | Ukończi          |                                         |
|                                                                                     |                                            |                                     |                  |                                         |
|                                                                                     |                                            |                                     |                  | <b>_</b>                                |
|                                                                                     |                                            |                                     |                  |                                         |
|                                                                                     | -                                          |                                     |                  | <u> </u>                                |
|                                                                                     |                                            |                                     |                  |                                         |
|                                                                                     |                                            |                                     |                  | <u> </u>                                |
|                                                                                     |                                            |                                     |                  |                                         |
|                                                                                     |                                            |                                     |                  | <u> </u>                                |
| Klient 1202 MUZE                                                                    | UM PIERWSZYCH PIASTÓW LEDNK                | CA                                  |                  | _                                       |
| Rozdział Symbol                                                                     |                                            |                                     |                  | <b>•</b>                                |
| funduszu                                                                            |                                            |                                     |                  |                                         |
| Rodzaj<br>(Opis długi)                                                              |                                            |                                     |                  | -                                       |
|                                                                                     |                                            |                                     |                  | <b>-</b>                                |
| Wprowadź Przegląda                                                                  | ij Zat                                     | wierdź Z                            | estawienia       | Qperacje                                |
| Usuń Zmień                                                                          | UI UI                                      | ończ                                |                  |                                         |

- Po stwierdzeniu zgodności sprawozdania z ewidencją księgową należy ostateczną wersję sprawozdania ukończyć wybierając na formatce Przegląd sprawozdań przycisk <u>Ukończ.</u> Ww. zagadnienie omówiono w Instrukcji na str.33, pkt 5.
- 5) W celu wydrukowania sprawozdania należy wybrać przycisk <u>Zestawienia.</u> Ww. zagadnienie omówiono w Instrukcji na str.34, pkt 6.

7. Sprawozdanie Rb-UZ – roczne sprawozdanie uzupełniające o stanie zobowiązań wg tytułów dłużnych

UWAGA! Jednostka nie sporządza sprawozdania Rb-UZ w przypadku, gdy nie posiada zobowiązań podlegających wykazaniu w tym sprawozdaniu.

- Sprawozdanie jednostkowe Rb-UZ tworzymy poprzez wybranie z listy rozwijanej paczki z odpowiednimi arkuszami sprawozdawczymi (str.26 Instrukcji). Następnie korzystamy z przycisku <u>Wprowadź</u> i uzupełniamy:
  - ⇒ *Okres* okres, za jaki sporządzane jest sprawozdanie (zwracamy uwagę, aby sprawozdanie dotyczyło <u>właściwego okresu sprawozdawczego</u>).
- 2) Wprowadzanie danych do sprawozdania:
  - klikamy na przycisk <u>Wstaw pozycje</u>, co spowoduje automatyczne zaczytanie pozycji zobowiązań prezentowanych w układzie przedmiotowym;
  - wprowadzamy dane liczbowe kursorem wybieramy pozycję w układzie
     przedmiotowym i podmiotowym np. Grupa III, pozycja; papiery wartościowe;
  - klikamy na przycisk <u>Wylicz sumy</u>, co spowoduje automatyczne podliczenie przez program kwot w poszczególnych kolumnach i wierszach.

# Obraz ekranu 14 Sprawozdanie Rb-UZ z zaczytanymi pozycjami sprawozdania w części B oraz wprowadzoną kwotą zobowiązań wymagalnych

| 🕌 PLANOWANIE I MONITOROWANIE BUDŻETU                  |                            |              |             |          |   |
|-------------------------------------------------------|----------------------------|--------------|-------------|----------|---|
| Czynność Edycja Zapytanie Blok Rekord Pole Pomoc Okno |                            |              |             |          |   |
| 🙀 Sprawozdanie Rb-UZ                                  |                            |              |             |          |   |
| 🗏 💌 🖛 🔀 🦃 🛞 🕷 🗸 🕨                                     | N N                        |              |             | ? 🏦 🖸    |   |
| Sprawozo                                              | danie Rb-U                 | z            |             |          |   |
| Jednostka MPP LED MUZEUM PIERWSZYCI                   | H PIASTÓW NA               | LEDNICY      |             |          |   |
| Klient 1202 MUZEUM PIERWSZYCH PIAS                    | TÓW LEDNICA                |              |             |          |   |
| Okres Marzec 💌 Kwartalne 💌 Rodzaj spr.                |                            |              |             |          | - |
| Opis                                                  |                            | Sprawozdanie | Jednostkowe | -        |   |
|                                                       |                            |              |             |          |   |
| A B C1-4 B. Poręczenia i gwarancj                     | e                          |              |             |          |   |
|                                                       |                            |              |             | Waluta   |   |
|                                                       |                            |              |             |          |   |
| Wyszczególnienie                                      | ogołem<br>(kol. 3+4+5+6+7) | PLN          | EUR         | USD      |   |
| (1)                                                   | 2                          | 3            | 4           | 5        | t |
| B. Zobowiązania ogółem (B1+B2+B3+B4)                  | 250,00                     | 250,00       | 0,00        | 0,00     |   |
| B1. papiery wartościowe                               | 0,00                       |              |             |          |   |
| B2. kredyty i pożyczki                                | 0,00                       |              |             |          |   |
| B3. przyjęte depozyty                                 | 0,00                       |              |             |          |   |
| B4. wymagalne zobowiązania                            | 250,00                     | 250,00       |             |          |   |
| <b></b>                                               |                            |              |             |          |   |
|                                                       |                            |              |             |          | - |
| Wylicz sumy                                           | •                          |              |             | <u>•</u> |   |

Zakładki A, B i C sprawozdania Rb-UZ wybieramy klikając myszką na wybraną zakładkę sprawozdania.

- Aby wypełnić pozostałe części zakładki C należy za pomocą listy rozwijanej wybrać odpowiednio:
  - Część C1. Papiery wartościowe wg pierwotnego terminu zapadalności stan na koniec okresu sprawozdawczego (wg wartości nominalnej);
  - Część C2. Papiery wartościowe wg pozostałego terminu zapadalności stan na koniec okresu sprawozdawczego (wg wartości nominalnej);
  - ✓ Część C3. Kredyty i pożyczki wg pierwotnego terminu zapadalności stan na koniec okresu sprawozdawczego (wg wartości nominalnej);
  - ✓ Część C4. Kredyty i pożyczki wg pozostałego terminu zapadalności stan na koniec okresu sprawozdawczego (wg wartości nominalnej).

#### Obraz ekranu 15 – Sprawozdanie Rb-UZ – wybór z listy rozwijanej części C

| 🛎 PLANOWANIE I MONITOROWANIE BUDŻETU                                                                                                    |                                                                                     |                                      |                                                               |                     |       |
|----------------------------------------------------------------------------------------------------|-------------------------------------------------------------------------------------|--------------------------------------|---------------------------------------------------------------|---------------------|-------|
| Czynność Edycja Zapytanie Blok Rekord Pole Pomo <u>c O</u> kno                                                                                                    |                                                                                     |                                      |                                                               |                     |       |
| 🙀 Sprawozdanie Rb-UZ                                                                                                    |                                                                                     |                                      |                                                               |                     |       |
| <b>■ ▼ ∓ × ▼ ∓ </b> ∷ <i>₽</i> ₽ 2. « 4 ►                                                                                                    |                                                                                     |                                      | <b>1</b>                                                      | . ? 🏼 🖸             |       |
| Sprawozo                                                                                                    | lanie Rb-U                                                                          | z                                    |                                                               |                     |       |
| Jednostka MPP LED MUZEUM PIERWSZYCH                                                                                                    | I PIASTÓW NA                                                                        | LEDNICY                              |                                                               |                     |       |
| Klient 1202 MUZEUM PIERWSZYCH PIAS                                                                                                    | TÓW LEDNICA                                                                         |                                      |                                                               |                     |       |
| Okres Marzec 💌 Kwartalne 🔍 Rodzaj spr.                                                                                                    |                                                                                     |                                      |                                                               |                     | •     |
| Opis                                                                                                    |                                                                                     | Sprawozdanie                         | Jednostkowe                                                   | •                   |       |
|                                                                                                    |                                                                                     |                                      |                                                               |                     |       |
| C. Struktura terminowa                                                                                                    | zobowiązań z tytu<br>itowanych nanier                                               | iłu zaciągniętych<br>ów wartościowar | h                                                             |                     |       |
| A 0 014 7 7                                                                                                    |                                                                                     | on narcoscionyc                      |                                                               |                     |       |
| C: C1 wa nierwotnego terminu zapadalonóci - stan na konjec okre                                                                                                    |                                                                                     | Za                                   | <br>Ipadalność w latac                                        | :h                  |       |
| C: C1 wg pierwotnego terminu zapadalności - stan na koniec okre                                                                                                    |                                                                                     | Z                                    | npadalność w latac                                            | :h                  |       |
| C: C1 wg pierwotnego terminu zapadalności - stan na koniec okre<br>C1 wg pierwotnego terminu zapadalności - stan na koniec okresu sprawoz<br>C4 wg pozostałego terminu zapadalności - stan na koniec okresu sprawoz                                                                                                    | łącznie<br>(kol 3+4+5)                                                              | Z;                                   | npadalność w latac                                            | : <b>h</b>          |       |
| C: C1 wg pierwotnego terminu zapadalności - stan na koniec okre<br>C1 wg pierwotnego terminu zapadalności - stan na koniec okresu sprawoz<br>C4 wg pozostałego terminu zapadalności - stan na koniec okresu sprawoz<br>C3 wg pierwotnego terminu zapadalności - stan na koniec okresu sprawoz                                                                                                    | łącznie<br>(kol. 3+4+5)<br>2                                                        | (0,1><br>3                           | npadalność w latac<br>(1,5><br>4                              | :h<br>pow. 5<br>5   |       |
| C: C1 wg pierwotnego terminu zapadalności - stan na koniec okre<br>C1 wg pierwotnego terminu zapadalności - stan na koniec okresu sprawoz<br>C4 wg pozostałego terminu zapadalności - stan na koniec okresu sprawo<br>C3 wg pierwotnego terminu zapadalności - stan na koniec okresu sprawo<br>C3 wg pierwotnego terminu zapadalności - stan na koniec okresu sprawo                                                                                                    | łącznie<br>(kol. 3+4+5)<br>256 000,00                                               | (0,1><br>3<br>0,00                   | n <mark>apadalność w latac</mark><br>(1,5><br>4<br>256 000,00 | pow. 5<br>5<br>0,00 | •     |
| C: C1 wg pierwotnego terminu zapadalności - stan na koniec okre ▼<br>C1 wg pierwotnego terminu zapadalności - stan na koniec okresu sprawoz<br>C4 wg pozostałego terminu zapadalności - stan na koniec okresu sprawoz<br>C3 wg pierwotnego terminu zapadalności - stan na koniec okresu sprawoz<br>2 wg pierwotnego terminu zapadalności - stan na koniec okresu sprawoz<br>2. Grupa 1                                                                                                    | łącznie<br>(kol. 3+4+5)<br>256 000,00<br>0,00                                       | (0,1><br>3<br>0,00                   | 4<br>256 000,00                                               | n                   | •     |
| C: C1 wg pierwotnego terminu zapadalności - stan na koniec okresu sprawoz<br>C1 wg pierwotnego terminu zapadalności - stan na koniec okresu sprawoz<br>C4 wg pozostałego terminu zapadalności - stan na koniec okresu sprawoz<br>C3 wg pierwotnego terminu zapadalności - stan na koniec okresu sprawoz<br>2. Grupa I<br>3. Grupa I                                                                                                    | łącznie<br>(kol. 3+4+5)<br>256 000,00<br>0,00<br>0,00                               | (0.1><br>3<br>0,00                   | (1,5><br>4<br>256 000,00                                      | pow. 5<br>5<br>0,00 | •     |
| C: C1 wg pierwotnego terminu zapadalności - stan na koniec okresu sprawoz   C1 wg pierwotnego terminu zapadalności - stan na koniec okresu sprawoz   C4 wg pozostałego terminu zapadalności - stan na koniec okresu sprawoz   C3 wg pierwotnego terminu zapadalności - stan na koniec okresu sprawoz   C3 wg pierwotnego terminu zapadalności - stan na koniec okresu sprawoz   C3 wg pierwotnego terminu zapadalności - stan na koniec okresu sprawoz   C3 wg pierwotnego terminu zapadalności - stan na koniec okresu sprawoz   C3 wg pierwotnego terminu zapadalności - stan na koniec okresu sprawoz   C3 wg pierwotnego terminu zapadalności - stan na koniec okresu sprawoz   C3 wg pierwotnego terminu zapadalności - stan na koniec okresu sprawoz   C3 wg pierwotnego terminu zapadalności - stan na koniec okresu sprawoz   C4 wg pozostałego terminu zapadalności - stan na koniec okresu sprawoz   C3 wg pierwotnego terminu zapadalności - stan na koniec okresu sprawoz   C3 wg pierwotnego terminu zapadalności - stan na koniec okresu sprawoz   C4 wg pierwotnego terminu zapadalności - stan na koniec okresu sprawoz   C3 wg pierwotnego terminu zapadalności - stan na koniec okresu sprawoz   C4 wg pierwotnego terminu zapadalności - stan na koniec okresu sprawoz   C3 wg pierwotnego terminu zapadalności - stan na koniec okresu sprawoz | łącznie<br>(kol. 3+4+5)<br>256 000,00<br>0,00<br>0,00<br>256 000,00                 | (0,1><br>3<br>0,00                   | (1,5><br>4<br>256 000,00<br>256 000,00                        | pow. 5<br>5<br>0,00 | ▲<br> |
| C: C1 wg pierwotnego terminu zapadalności - stan na koniec okresu sprawoz   C1 wg pierwotnego terminu zapadalności - stan na koniec okresu sprawoz   C4 wg pozostałego terminu zapadalności - stan na koniec okresu sprawoz   C3 wg pierwotnego terminu zapadalności - stan na koniec okresu sprawoz   C3 wg pierwotnego terminu zapadalności - stan na koniec okresu sprawoz   C3 wg pierwotnego terminu zapadalności - stan na koniec okresu sprawoz   C3 wg pierwotnego terminu zapadalności - stan na koniec okresu sprawoz   C3 wg pierwotnego terminu zapadalności - stan na koniec okresu sprawoz   C3 wg pierwotnego terminu zapadalności - stan na koniec okresu sprawoz   C3 wg pierwotnego terminu zapadalności - stan na koniec okresu sprawoz   C3 wg pierwotnego terminu zapadalności - stan na koniec okresu sprawoz   C3 wg pierwotnego terminu zapadalności - stan na koniec okresu sprawoz   C3 wg pierwotnego terminu zapadalności - stan na koniec okresu sprawoz   C4 wg pierwotnego terminu zapadalności - stan na koniec okresu sprawoz   C3 wg pierwotnego terminu zapadalności - stan na koniec okresu sprawoz   C4 wg pierwotnego terminu zapadalności - stan na koniec okresu sprawoz   2. Grupa I   3. Grupa II   5. Grupa IV                                                                                                    | łącznie<br>(kol. 3+4+5)<br>256 000,00<br>0,00<br>0,00<br>256 000,00<br>0,00         | (0,1><br>3<br>0,00                   | 4<br>256 000,00                                               | pow. 5<br>5<br>0,00 | •     |
| C: C1 wg pierwotnego terminu zapadalności - stan na koniec okresu sprawoz   C1 wg pierwotnego terminu zapadalności - stan na koniec okresu sprawoz   C4 wg pozostałego terminu zapadalności - stan na koniec okresu sprawoz   C3 wg pierwotnego terminu zapadalności - stan na koniec okresu sprawoz   C3 wg pierwotnego terminu zapadalności - stan na koniec okresu sprawoz   C3 wg pierwotnego terminu zapadalności - stan na koniec okresu sprawoz   C3 wg pierwotnego terminu zapadalności - stan na koniec okresu sprawoz   C3 wg pierwotnego terminu zapadalności - stan na koniec okresu sprawoz   C3 wg pierwotnego terminu zapadalności - stan na koniec okresu sprawoz   C3 wg pierwotnego terminu zapadalności - stan na koniec okresu sprawoz   C3 wg pierwotnego terminu zapadalności - stan na koniec okresu sprawoz   C3 wg pierwotnego terminu zapadalności - stan na koniec okresu sprawoz   C3 wg pierwotnego terminu zapadalności - stan na koniec okresu sprawoz   C4 wg pierwotnego terminu zapadalności - stan na koniec okresu sprawoz   C3 wg pierwotnego terminu zapadalności - stan na koniec okresu sprawoz   2. Grupa I   3. Grupa II   5. Grupa IV   6. Bank centralny                                                                                                    | łącznie<br>(kol. 3+4+5)<br>256 000,00<br>0,00<br>0,00<br>256 000,00<br>0,00<br>0,00 | (0,1><br>3<br>0,00                   | npadalność w latac<br>(1,5><br>4<br>256 000,00<br>256 000,00  | pow. 5<br>5<br>0,00 | •     |
| C: C1 wg pierwotnego terminu zapadalności - stan na koniec okre   C1 wg pierwotnego terminu zapadalności - stan na koniec okresu sprawoz   C4 wg pozostałego terminu zapadalności - stan na koniec okresu sprawoz   C3 wg pierwotnego terminu zapadalności - stan na koniec okresu sprawoz   C3 wg pierwotnego terminu zapadalności - stan na koniec okresu sprawoz   C3 wg pierwotnego terminu zapadalności - stan na koniec okresu sprawoz   C3 wg pierwotnego terminu zapadalności - stan na koniec okresu sprawoz   C3 wg pierwotnego terminu zapadalności - stan na koniec okresu sprawoz   C3 wg pierwotnego terminu zapadalności - stan na koniec okresu sprawoz   C3 wg pierwotnego terminu zapadalności - stan na koniec okresu sprawoz   C3 wg pierwotnego terminu zapadalności - stan na koniec okresu sprawoz   C3 wg pierwotnego terminu zapadalności - stan na koniec okresu sprawoz   C3 wg pierwotnego terminu zapadalności - stan na koniec okresu sprawoz   C4 wg pierwotnego terminu zapadalności - stan na koniec okresu sprawoz   C3 wg pierwotnego terminu zapadalności - stan na koniec okresu sprawoz   2. Grupa I   3. Grupa II   4. Grupa III   5. Grupa IV   6. Bank centralny   7. Banki                                                                                                    | łącznie<br>(kol. 3+4+5)<br>256 000,00<br>0,00<br>256 000,00<br>0,00<br>0,00<br>0,00 | (0,1><br>3<br>0,00                   | 4<br>256 000,00                                               | :h<br>5<br>         | 4     |

#### Obraz ekranu 16 - Sprawozdanie Rb-UZ - z wypełnioną częścią C4

| 🕌 PLANOWANIE I MONITOROWANIE BUDŻETU                                                                                                    |                                                                                                |                                            |                                                                  |                           |          |
|----------------------------------------------------------------------------------------------------|------------------------------------------------------------------------------------------------|--------------------------------------------|------------------------------------------------------------------|---------------------------|----------|
| Czynność Edycja Zapytanie Blok Rekord Pole Pomo <u>c</u> Okno                                                                                                    |                                                                                                |                                            |                                                                  |                           |          |
| 🙀 Sprawozdanie Rb-UZ                                                                                                    |                                                                                                |                                            |                                                                  |                           |          |
| ■ <b>▼ ▼ × ▼ ≖ ∷ </b>                                                                                                    |                                                                                                |                                            | -                                                                | ? 🏾 🖀 🖸                   |          |
| Sprawozo                                                                                                    | lanie Rb-U                                                                                     | z                                          |                                                                  |                           |          |
| Jednostka MPP LED MUZEUM PIERWSZYCH                                                                                                    | I PIASTÓW NA                                                                                   | LEDNICY                                    |                                                                  |                           |          |
| Klient 1202 MUZEUM PIERWSZYCH PIAS                                                                                                    | TÓW LEDNICA                                                                                    |                                            |                                                                  |                           |          |
| Okres Marzec 💌 Kwartalne 🔽 Rodzaj spr.                                                                                                    |                                                                                                |                                            |                                                                  |                           | -        |
| Opis                                                                                                    |                                                                                                | Sprawozdanie                               | Jednostkowe                                                      | <b>•</b>                  |          |
|                                                                                                    |                                                                                                |                                            |                                                                  |                           |          |
| C. Struktura terminowa                                                                                                    | zobowiązań z tytu                                                                              | ıłu zaciągniętych                          |                                                                  |                           |          |
| A B C1-4 Riedytow of az wyerin                                                                                                    | rtowanych papier                                                                               | ow wartosciowy                             | n                                                                |                           |          |
| A B C1-4 Riedytów oraz wyern                                                                                                    | itowanych papier                                                                               | ow wartosciowy<br>Z                        | :n<br>apadalność w lata                                          | ch                        |          |
| A         B         C1-4         R cuytow of az wyern           C:         C4 wg pozostałego terminu zapadalności - stan na koniec okre                                                                                                    | icowanych papier                                                                               | ow wartosciowy<br>Z                        | n<br>apadalność w lata                                           | ch                        |          |
| A B C1-4 Recurrent of az wyern     C : C4 wg pozostałego terminu zapadalności - stan na koniec okre      Wyszczególnienie                                                                                                    | łącznie<br>(kol. 3+4+5)                                                                        | ow wartosciowy<br>Z                        | n<br>apadalność w lata<br>(1,5>                                  | ch                        |          |
| A     B     C1-4     Kredytow of az wyeri       C : C4 wg pozostałego terminu zapadalności - stan na koniec okre     V       Wyszczególnienie     (1)                                                                                                    | łącznie<br>(kol. 3+4+5)<br>2                                                                   | wwartosciowya<br>Z<br>(0,1><br>3           | n<br>apadalność w lata<br>(1,5><br>4                             | ch<br>pow. 5<br>5         |          |
| A     B     C1-4     Kredytow of az wyeri       C : C4 wg pozostałego terminu zapadalności - stan na koniec okre     V       Wyszczególnienie     (1)       1. Łącznie (w. 2+3+4+5+6+7+8+9+10+11+12+13)     ✓                                                                                                    | łącznie<br>(kol. 3+4+5)<br>256 000,00                                                          | ow wartosciowy<br>Z<br>(0,1><br>3<br>0,00  | n<br>apadalność w lata<br>(1,5><br>4<br>256 000,00               | ch<br>pow. 5<br>5<br>0,00 |          |
| A     B     C1-4     Kredytow of az wyeri       C : C4 wg pozostałego terminu zapadalności - stan na koniec okre        Wyszczególnienie     (1)       1. Łącznie (w. 2+3+4+5+6+7+8+9+10+11+12+13)        2. Grupa I                                                                                                    | łącznie<br>(kol. 3+4+5)<br>256 000,00<br>0,00                                                  | 0w wartosciowy<br>Z<br>(0,1><br>3<br>0,00  | n<br>apadalność w lata<br>(1,5><br>4<br>256 000,00               | ch<br>pow. 5<br>5<br>0,00 |          |
| A     B     C1-4     Kredytow of az wyeri       C : C4 wg pozostałego terminu zapadalności - stan na koniec okre        Wyszczególnienie     (1)       1. Łącznie (w. 2+3+4+5+6+7+8+9+10+11+12+13)        2. Grupa I        3. Grupa II                                                                                                    | łącznie<br>(kol. 3+4+5)<br>256 000,00<br>0,00<br>0,00                                          | ow wartosciowy<br>Z<br>(0,1><br>3<br>0,00  | n<br>apadalność w lata<br>(1,5><br>4<br>256 000,00               | ch<br>pow. 6<br>5<br>0,00 | <b>_</b> |
| A     B     C1-4     Kredytow of az wyeri       C:     C4 wg pozostałego terminu zapadalności - stan na koniec okre        Wyszczególnienie     (1)       1. Łącznie (w. 2+3+4+5+6+7+8+9+10+11+12+13)        2. Grupa I        3. Grupa II        4. Grupa III                                                                                                    | łącznie<br>(kol. 3+4+5)<br>2<br>256 000,00<br>0,00<br>0,00<br>256 000,00                       | 0w wartosciowy<br>Z<br>(0,1><br>3<br>0,00  | n<br>apadalność w lata<br>(1,5><br>4<br>256 000,00<br>256 000,00 | ch<br>pow. 5<br>5<br>0,00 |          |
| A       B       C1-4       Kredytow of az wyeri         C:       C4 wg pozostałego terminu zapadalności - stan na koniec okre          Wyszczególnienie       (1)         1. Łącznie (w. 2+3+4+5+6+7+8+9+10+11+12+13)          2. Grupa I          3. Grupa II          4. Grupa III                                                                                                | łącznie<br>(kol. 3+4+5)<br>256 000,00<br>0,00<br>0,00<br>256 000,00<br>0,00                    | 0 wwartosciowya<br>Z<br>(0,1><br>3<br>0,00 | n<br>apadalność w lata<br>(1.5><br>4<br>256 000,00<br>256 000,00 | ch<br>pow. 5<br>5<br>0,00 |          |
| A       B       C1-4       K cuytow of az wyeri         C:       C4 wg pozostałego terminu zapadalności - stan na koniec okre <ul> <li>Wyszczególnienie</li> <li>(1)</li> </ul> 1. Łącznie (w. 2+3+4+5+6+7+8+9+10+11+12+13) <ul> <li>Grupa I</li> <li>Grupa II</li> <li>Grupa II</li> <li>Grupa IV</li> <li>Bank centralny</li> </ul>                                               | łącznie<br>(kol. 3+4+5)<br>2<br>256 000,00<br>0,00<br>256 000,00<br>0,00<br>0,00               | 0 wwartosciowy<br>Z<br>(0,1><br>3<br>0,00  | n<br>apadalność w lata<br>(1,5><br>4<br>256 000,00<br>256 000,00 | ch<br>pow. 5<br>5<br>0,00 | 4        |
| A       B       C1-4       K cuytow of az wyent         C:       C4 wg pozostałego terminu zapadalności - stan na koniec okre       V         Wyszczególnienie       (1)         1. Łącznie (w. 2+3+4+5+6+7+8+9+10+11+12+13)       V         2. Grupa I       V         3. Grupa II       V         5. Grupa III       V         5. Bank centralny       V         7. Banki       V | łącznie<br>(kol. 3+4+5)<br>2<br>256 000,00<br>0,00<br>256 000,00<br>256 000,00<br>0,00<br>0,00 | 0w wartosciowy<br>Z<br>(0,1><br>3<br>0,00  | n<br>apadalność w lata<br>(1,5><br>4<br>256 000,00<br>256 000,00 | ch<br>pow. 6<br>5<br>0,00 | <b></b>  |

- 3) Weryfikujemy prawidłowość wprowadzonych danych.
- 4) Jeżeli sprawozdanie nie zostało jeszcze ukończone, wówczas w celu dokonania poprawek/edycji wprowadzonych danych należy kliknąć na formatce **Przegląd sprawozdań** przycisk **Zmień**.
- Po stwierdzeniu zgodności sprawozdania z ewidencją księgową należy ostateczną wersję sprawozdania ukończyć wybierając na formatce Przegląd sprawozdań przycisk <u>Ukończ.</u> Ww. zagadnienie omówiono w Instrukcji na str.33, pkt 5.
- 6) W celu wydrukowania sprawozdania należy wybrać przycisk <u>Zestawienia.</u> Ww. zagadnienie omówiono w Instrukcji na str. 34, pkt 6.

# 8. Sprawozdanie Rb-WSa – roczne sprawozdanie o wydatkach strukturalnych poniesionych przez jednostki samorządu terytorialnego

1) Sprawozdanie jednostkowe Rb-WSa tworzymy poprzez wybór z listy rozwijanej paczki z odpowiednimi arkuszami sprawozdawczymi (str. 26 niniejszej Instrukcji).

Następnie korzystamy z przycisku *Wprowadź* i uzupełniamy:

⇒ *Okres* – okres, za jaki sporządzane jest sprawozdanie (ze zwróceniem uwagi, aby sprawozdanie dotyczyło <u>właściwego okresu sprawozdawczego</u>).

#### Obraz ekranu 17 - Sprawozdanie jednostkowe Rb-WSa z wypełnionymi ww. polami

| PLANOWANIE                   | I WONITOROWANI                    | 0002210                    |                                              |     |            |                                                       |
|------------------------------|-----------------------------------|----------------------------|----------------------------------------------|-----|------------|-------------------------------------------------------|
| ⊃zynność ⊑dycj               | a Z <u>a</u> pytanie <u>B</u> lok | <u>Rekord Pole Pomoc O</u> | kno                                          |     |            |                                                       |
| 🛃 Sprawozdanie               | e Rb28S (kompilacj                | a 2015/10/05 15:22:50)     |                                              |     |            |                                                       |
| 🔳 🛐 ∓                        | × 🔨 🚥 🔢                           | \$ \$ @ KI I               |                                              |     | 🔊 ?        | æ 🖸 👢                                                 |
|                              |                                   | Sprawo                     | ozdanie Rb-WS                                | Rok | 2015       | ACZAPCZ<br>20-10-20                                   |
| Jednostka MPI<br>Klient 1202 | P LED                             |                            | ZYCH PIASTÓW NA LEDNICY<br>† Piastów Lednica |     |            |                                                       |
| Okres Grud                   | Izień 💌 Roczne                    | 🚽 Rodzaj spr.              |                                              |     |            |                                                       |
| Opis                         |                                   |                            |                                              |     |            |                                                       |
|                              |                                   |                            |                                              |     |            | De date d                                             |
| Klasyfikacja struk           | kturalna Nazwa klas               | syfikacji strukturalnej    |                                              |     | Wykonanie  | Podgląd<br>CRU                                        |
| Klasyfikacja struk           | kturalna Nazwa klas               | syfikacji strukturalnej    |                                              |     | Wykonanie  | Podgląd<br>CRU                                        |
| Klasyfikacja strul           | kturalna Nazwa klas               | syfikacji strukturalnej    |                                              |     | VVykonanie | Podglad<br>CRU                                        |
| Klasyfikacja stru            | kturalna Nazwa klas               | syfikacji strukturalnej    |                                              |     | VVykonanie | Podgiad<br>CRU                                        |
| Klasyfikacja strul           | kturalna Nazwa klas               | syfikacji strukturalnej    |                                              |     | VVykonanie | Podglad<br>CRU                                        |
| Klasyfikacja strul           | kturalna Nazwa klas               | syfikacji strukturalnej    |                                              |     | VVykonanie | Podglad<br>CRU<br>IIIIIIIIIIIIIIIIIIIIIIIIIIIIIIIIIII |
| Klasyfikacja stru            | kturalna Nazwa klas               | syfikacji strukturalnej    |                                              |     | VVykonanie | Podglad<br>CRU                                        |
| Klasyfikacja strul           | kturalna Nazwa klas               | syfikacji strukturalnej    |                                              |     | VVykonanie |                                                       |
| Klasyfikacja strul           | kturalna Nazwa klas               | syfikacji strukturalnej    |                                              |     | VVykonanie |                                                       |

2) Wypełniamy poszczególne kolumny sprawozdania, wprowadzając dane dotyczące wykonania oraz klasyfikacji strukturalnej, w tym ostatnim zalecamy korzystanie z listy rozwijanej z której należy wybrać odpowiednie pozycje.

# Obraz ekranu 18 – Sprawozdanie jednostkowe Rb-WSa z wprowadzoną Klasyfikacją strukturalną oraz wykonaniem wydatków

| PLANOW                         | ANIE I MON          | ITOROWANIE                                    | BUDŻETU                                                                             |                                             | The second second second second second second second second second second second second second second second s |                                    |                        |
|--------------------------------|---------------------|-----------------------------------------------|-------------------------------------------------------------------------------------|---------------------------------------------|----------------------------------------------------------------------------------------------------|------------------------------------|------------------------|
| Czynność E                     | Edycja Z <u>a</u> p | ytanie <u>B</u> lok                           | Rekord Pole Pomoc                                                                   | <u>O</u> kno                                |                                                                                                    |                                    |                        |
| 🙀 Sprawoz                      | danie Rb28          | S (kompilacja                                 | 2015/10/05 15:22:50)                                                                | 100 100                                     |                                                                                                    |                                    |                        |
|                                | <b>+</b> × *        | 1 🖬 🔢                                         | 2 2 8 2 KI 4                                                                        |                                             |                                                                                                    | 🖲 ? II                             | 0                      |
|                                |                     |                                               | Sprav                                                                               | vozdanie Rb-WS                              | Rok                                                                                                    | 2015 A                             | CZAPCZYK<br>20-10-2015 |
| Jednostka<br>Klient            | MPP LED<br>1202     | 1                                             |                                                                                     | ISZYCH PIASTÓW NA LEI<br>CH PIASTÓW LEDNICA | DNICY                                                                                                    |                                    |                        |
| Okres                          | Grudzień            | ▼ Roczne                                      | 🚽 🚽 🗸 🗸 🗸 Rodzaj spr                                                                |                                             |                                                                                                    |                                    | •                      |
| Opis                           |                     |                                               |                                                                                     |                                             |                                                                                                    |                                    |                        |
| Klasyfikacja<br>1.09<br>VII.58 | a strukturalna      | Nazwa klasy<br>Inne działania<br>Ochrona i za | yfikacji strukturalnej<br>a mające na celu pobudzania<br>chowanie dziedzictwa kultu | e badań, innowacji i przedsiębior<br>rowego | czości w MŚP                                                                                                   | Wykonanie<br>5 214,12<br>30 000,00 |                        |
| 1                              |                     | -                                             |                                                                                     |                                             |                                                                                                    |                                    | 100000<br>             |
|                                | 3                   | 7                                             |                                                                                     |                                             |                                                                                                    |                                    | 14445                  |
|                                |                     |                                               |                                                                                     |                                             |                                                                                                    |                                    |                        |
|                                |                     | 1                                             |                                                                                     |                                             |                                                                                                    |                                    | 1111                   |
| -                              |                     | 7                                             |                                                                                     |                                             |                                                                                                    | -                                  |                        |
|                                |                     | 7                                             |                                                                                     |                                             |                                                                                                    |                                    | 114447                 |
|                                |                     | 7                                             |                                                                                     |                                             |                                                                                                    |                                    |                        |
| Zapisz s                       | -<br>prawozdanie    | Pobierz dar                                   | ne wykonania 🛛 Importuj                                                             | z Excela                                    | Σ                                                                                                    |                                    |                        |

- 3) Weryfikujemy prawidłowość wprowadzonych danych.
- 4) Jeżeli sprawozdanie nie zostało ukończone, wówczas w celu dokonania poprawek / edycji wprowadzonych danych należy kliknąć na formatce **Przegląd sprawozdań** przycisk *Zmień*.
- Po stwierdzeniu zgodności sprawozdania z ewidencją księgową należy ostateczną wersję sprawozdania ukończyć wybierając na formatce Przegląd sprawozdań przycisk <u>Ukończ.</u> Ww. zagadnienie omówiono w Instrukcji na str.33, pkt 5.
- 6) W celu wydrukowania sprawozdania należy wybrać przycisk <u>Zestawienia</u>. Ww. zagadnienie omówiono w Instrukcji na str. 34, pkt 6.

#### 9. Tworzenie sprawozdań łącznych

W celu utworzenia sprawozdania łącznego ze sprawozdań jednostkowych utworzonych w systemie KSAT 2000i, każdy departament nadzorujący podległe jednostki posiadające osobowość prawną tworzy sprawozdanie w odpowiednio oznaczonych dla danego departamentu paczkach:

- → RBN DK –sprawozdanie łączne dla Instytucji Kultury;
- → **RBN-DZ** sprawozdanie łączne dla SP-ZOZ-ów;
- → **RBN-DI** sprawozdanie łączne dla WORD-ów.

Obraz ekranu 19 – Paczki ze sprawozdaniami łącznymi, do których zostaną zaczytane sprawozdania jednostkowe

|    | 🐙 Wybier       | rz sprawozda       | anie z listy  |                   |                        |             |             | ×        |
|----|----------------|--------------------|---------------|-------------------|------------------------|-------------|-------------|----------|
|    | Filtr :        | Ustawowy<br>rodzaj | RBN           |                   |                        |             | <b>4</b>    |          |
|    | Sym <u>bol</u> | _                  | Nazwa         |                   |                        |             |             |          |
| λ  | RBN - DI       |                    | Prawne DI - K | wartaine spraw    | ozdanie o stanie należ | tnosci      |             | <b>_</b> |
| [] | RBN - DK       | )                  | Prawne DK - H | Kwartalne sprav   | vozdanie o stanie nale | znosci      |             |          |
| ١  | RBN - DZ       | /                  | Prawne DZ - H | Kwartalne sprav   | vozdanie o stanie nale | znosci      |             |          |
|    | RBN - INST     | INTUCJE KUL        | Kwartaine spr | ravvozdania o sta | anie należności - PRA  | WNE_INSTYTU | CJE KULTURY |          |
|    | RBN - SP_      | ZOZY               | Kwartaine spr | ravvozdania o sta | anie należności - PRA  | WNE_SP_ZOZy | /           |          |
|    | RBN - WO       | RDY                | Kwartaine spr | ravvozdania o sta | anie należności - PRA  | WNE_WORDy   |             |          |
|    |                |                    |               |                   |                        |             |             |          |
|    |                |                    |               |                   |                        |             |             |          |
|    |                |                    |               |                   |                        |             |             |          |
|    |                |                    |               |                   |                        |             |             |          |
|    |                |                    |               |                   |                        |             |             |          |
|    |                |                    |               |                   |                        |             |             |          |
|    |                |                    |               |                   |                        |             |             |          |
|    | <u> </u>       |                    |               |                   |                        |             |             |          |
|    |                |                    |               |                   |                        |             |             | -        |
|    |                |                    |               | Wpro <u>w</u> adz | Przeglądaj             | Zamknij     |             |          |
| _  |                |                    |               |                   |                        |             |             |          |

W celu utworzenia sprawozdania łącznego należy kliknąć:

- 1) na przycisk *Przeglądaj*,
- 2) na przycisk *Operacje* i wybrać funkcję *Utwórz sprawozdanie łączne*,

#### Obraz ekranu 20 - Tworzenie sprawozdania łącznego

|                             |                             | an olaamia nijelinego           |                    |            |
|-----------------------------|-----------------------------|---------------------------------|--------------------|------------|
| PLANOWANIE I MONIF          | TOROWANIE BUDŻETU           |                                 |                    |            |
| Qkno                        |                             |                                 |                    |            |
| 🙀 Przegląd sprawozdań (     | kompilacja 2014/01/06 1     | 4.07 31)                        |                    |            |
|                             |                             |                                 |                    | 2 = 7      |
|                             |                             |                                 |                    |            |
|                             |                             | Przegląd Sprawozdań             | Rok 2014           | 09-01-2014 |
| RBN - DK                    |                             | Ograniczenia                    |                    | Pokaż spr. |
| Prawne DK - Kwartaine sprav | vozdanie o stanie należnosc | i Okres:                        | Akt. ( ) Aktualne  | VVszyst    |
| Sprawozdania                |                             | Rodzaj                          |                    |            |
| Okres Rodzaj                | Symbol                      | Nazwa jednostki                 | Status             | Nr kor.    |
| Styczeń                     |                             | A Oneracie dia sprawozdań       |                    |            |
|                             |                             |                                 |                    |            |
|                             | -                           | Anului zeowiekszenie/ukonożenie | i i i              |            |
|                             |                             | Utwórz sprawozdanie łączne      |                    |            |
|                             | <u></u>                     | Utwórz sprawozdanie zbiorcze    |                    |            |
|                             |                             | Kopiuj                          | 』├──────────────── |            |
|                             |                             |                                 |                    |            |
| Szczegóły                   |                             | Korekta                         |                    |            |
| Rozdzieł                    |                             |                                 |                    |            |
| Symbol                      |                             | EXP-Excel                       |                    |            |
| Bodzei                      |                             | Eksport do pr. "Besti@"         |                    |            |
| (Opis długi)                |                             | Import sprawozdań z XML'a       |                    |            |
|                             |                             | Statucy hist spraw              | 1                  | × ×        |
| VVprowadź                   | Przeglądaj                  | grandsy mar. spraw.             | Zestawienia        | Operacje   |
| Usuń                        | Zmień                       | Potwierdzenie rejestracji       |                    |            |
|                             |                             | Zestawienia (PB27, PB26)        |                    |            |
|                             |                             | Zamknij                         |                    |            |
|                             |                             |                                 | 4                  |            |

- 3) po kliknięciu wybranej funkcji pojawi się zakładka, w której wypełniamy odpowiednio:
  - $\Rightarrow$  *Okres* czyli okres, za jaki sporządzane jest sprawozdanie łączne,
  - ⇒ *Typ sprawozdania* paczka, w której ma być utworzone sprawozdanie łączne, np. RBN-DK, RBN-DZ, RBN-DI,
  - ⇒ *Jednostka* Departament, który sporządza sprawozdanie łączne.
- 4) wybieramy (klikając myszką) paczkę ze sprawozdaniami jednostkowymi, z których ma zostać utworzone sprawozdanie łączne:
  - → RBN PRAWNE\_ INSTYTUCJE KULTURY;
  - $\rightarrow$  RBN PRAWNE\_SP ZOZy;
  - $\rightarrow$  RBN PRAWNE\_WORDy;

obraz ekranu nr 21.

5) klikamy na przycisk *Wykonaj*,

Obraz ekranu 21 – Wybór sprawozdań jednostkowych, z których zostanie utworzone sprawozdanie łączne

| B PLANOWANIE I MONITOROWAN                              | IIE BUDŻETU         |                                    |                                    |                       |
|---------------------------------------------------------|---------------------|------------------------------------|------------------------------------|-----------------------|
| Czynność <u>E</u> dycja Z <u>a</u> pytanie <u>B</u> lok | Rekord Pole Po      | omo <u>c</u> Okno                  |                                    |                       |
| 🤹 Przegląd sprawozdań (kompilacja                       | 2014/01/06 14:07    | 31)                                |                                    |                       |
| 🔳 😽 🗣 🗙 🔍 😅 🔢                                           |                     |                                    | 関 ? 羅                              | 0                     |
|                                                         | Dr                  | 🙇 Operacje dla sprawozdań 🛛 💌      | Patr 2014                          | WWNETEST1             |
| the survey of the survey                                |                     | enuluj zarwierdzenie/utkończenier  | RUK 2014                           | 09-01-2014            |
| RBN - DK                                                |                     | Utwórz sprawozdanie łączne         | 💌 Akt.?: Aktualne 💌                | ikaż spr. 📗<br>Wozysi |
| Prawne DK - Kwartaine sprawozdanie o                    | stanie nalezności   | Utwórz sprawozdanie zbiorcze       |                                    | 9 Wasne               |
| <b>Sprawozdania</b><br>Okres Rodzai                     | Symbol              | Kopiuj                             | Status                             | Nr kor.               |
| Styczeń                                                 |                     |                                    |                                    |                       |
|                                                         | rawuzuarne rączne   | Parametry sprawozdań scalanych     |                                    | _                     |
| Okres                                                   | Rodzaj              | Obiekt budžetov                    | wy 🗸                               |                       |
| 31-03-2014                                              |                     |                                    |                                    |                       |
| Zaznaczo<br>Symbol                                      | ine                 | Lista paczek sprawozuan<br>Nazwo   |                                    |                       |
|                                                         | TYTUCJE KULTURY     | KWARTALNE SPRAWOZDANIA O STANIE N  | IALEŻNOŚCI - PRAWNE_INSTYTUCJE I 🔺 | $\Rightarrow$         |
| RBN - DK                                                |                     | PRAVINE DK - KWARTALNE SPRAVVOZDAN | IE O STANE NALEŹNOŚCI              |                       |
| Szczegóły Klient                                        |                     |                                    |                                    |                       |
| Rozdział                                                |                     | -                                  |                                    |                       |
| Symbol 📅 🛅                                              |                     | 1                                  |                                    |                       |
| Rodzaj Typ sprawoz                                      | dania :             | Parametry sprawozdania wynikoweg   | • Rodzaj:                          |                       |
| (Opis alugi)                                            | rawne DK - Kwartain | e sprawozdanie o stanie należnosci | > <u> </u>                         |                       |
|                                                         | V (DK) D            |                                    |                                    |                       |
| Wprowadź 🔽 Grupuj na                                    | rozdziały (sprawoz  | dania RB34)                        |                                    | е                     |
| Usuń Wykonaj                                            |                     |                                    | Zamknij                            |                       |
|                                                         |                     |                                    |                                    |                       |

UWAGA: System automatycznie zaznacza sprawozdanie z poziomu, z którego weszliśmy do funkcji tworzenia sprawozdania łącznego (w przykładzie paczka RBN - DK). W związku z tym należy odznaczyć wybrane przez system sprawozdanie i wybrać paczkę ze sprawozdaniami jednostkowymi, z których ma być tworzone przez dany departament sprawozdanie łączne.

| 🛎 PLANOWANIE                         |                    | OROWANIE BUI                   | DŻETU              |                  |                                           |       |                |            |                               |
|--------------------------------------|--------------------|--------------------------------|--------------------|------------------|-------------------------------------------|-------|----------------|------------|-------------------------------|
| Czynność Edycja                      | a Z <u>a</u> pytar | nie <u>B</u> lok <u>R</u> ekor | d <u>P</u> ole Pom | no <u>c</u> Okno |                                           |       |                |            |                               |
| 🍖 Przegląd spra                      | wozdań (k          | ompilacja 2014/                | 01/06 14:07:3      | 1)               |                                           |       |                |            |                               |
| 🗏 💌 ∓                                | <b>x</b> 🔨         | 🕶 🔢 🦃                          | <b>%</b> 🛞 🕷       | <b>4 b</b>       | 1                                         |       |                | ? 🃰        | 0                             |
|                                      |                    |                                | Prze               | gląd Spra        | wozdań                                    |       | Rok 2014       | PRA'       | /WNETEST1<br>)9-01-2014       |
| <b>RBN - DK</b><br>Prawne DK - Kwart | taine spraw        | rozdanie o stanie n            | ależnosci          |                  | Ograniczenia<br>Okres : Marze<br>Rodzaj : | c     | 💌 Akt.? : Akti | Jaine 🔽 Po | każspr.<br>VVszyst<br>VViasne |
| Sprawozdania                         | Podzej             |                                | Sumbol             | Nezwe jednostki  |                                           |       |                | Statue     | Nr kor                        |
| Marzec -                             | touzaj             | -                              | DK                 | DEPARTAMENT KI   | JLTURY                                    |       |                | Zatwierdzo |                               |
| <b>_</b>                             |                    | -                              |                    |                  |                                           |       |                | -          |                               |
| <b>_</b>                             |                    | -                              |                    |                  |                                           |       |                | -          |                               |
|                                      |                    | -                              |                    |                  |                                           |       |                | -          |                               |
| <b>_</b>                             |                    | -                              |                    |                  |                                           |       |                | -          |                               |
|                                      |                    | <u></u>                        |                    |                  |                                           |       |                | <b>_</b>   |                               |
|                                      |                    | <u></u>                        |                    |                  |                                           |       |                | -          |                               |
|                                      |                    | <b>_</b>                       |                    |                  |                                           |       |                | <u> </u>   |                               |
| Ezozogók/                            |                    |                                |                    | 1                |                                           |       |                |            |                               |
| Klient                               | :                  |                                |                    |                  |                                           |       |                |            | -                             |
| Rozdział<br>Symbol<br>fuoduszu       |                    |                                |                    |                  |                                           |       |                |            | <b>_</b>                      |
| Rodzaj<br>(Opis długi                |                    |                                |                    |                  |                                           |       |                |            |                               |
| Wprow                                | /adź               | Przeglądaj                     |                    | Zaitw            | vierdź                                    | Zesta | wienia         | Opera      | cje                           |
| Usu                                  | ń                  | Zmień                          |                    | Uka              | rícz                                      |       |                |            |                               |

#### Obraz ekranu 22 – Utworzone sprawozdanie łączne

Obraz ekranu 23 - Sprawozdanie łączne RB-Z wg stanu na koniec IV kwartału danego roku z zaczytaną Listą jednostek sporządzających sprawozdania

#### F. Lista jednostek sporządzających sprawozdania

| Lp. | REGON     |
|-----|-----------|
| 1   | 631268501 |
| 1.1 | 000982655 |
| 1.2 | 000749563 |
| 1.3 | 000965487 |
| 1.4 | 000677553 |

W przypadku konieczności zmiany numeru REGON w części F należy skorzystać z przycisku

- 6) Weryfikujemy prawidłowość wprowadzonych danych.
- 7) Jeżeli sprawozdanie nie zostało ukończone, wówczas w celu dokonania poprawek/edycji wprowadzonych danych należy kliknąć na formatce Przegląd sprawozdań przycisk Zmień.
- 8) Po stwierdzeniu zgodności sprawozdania zbiorczego ze sprawozdaniami jednostkowymi należy ostateczną wersję sprawozdania ukończyć wybierając na formatce Przegląd sprawozdań przycisk Ukończ.

Ww. zagadnienie omówiono w Instrukcji na str.33, pkt 5.

9) W celu wydrukowania sprawozdania należy wybrać przycisk Zestawienia. Ww. zagadnienie omówiono w Instrukcji na str. 34, pkt 6.

#### 10. Korekta sprawozdań

Korygować można tylko sprawozdania ukończone lub zatwierdzone. Przycisk <u>Korekta</u> tworzy niezatwierdzoną kopię sprawozdania z kolejnym numerem korekty. Sprawozdania pierwotne można wtedy tylko przeglądać i drukować, natomiast kopię sprawozdania można edytować w celu uzyskania prawidłowej wersji sprawozdania.

W celu utworzenia korekty klikamy na przyciski:

- 1. <u>Operacje</u> (na formatce **Przegląd sprawozdań**) <u>Operacje</u>
- 2. Korekta Korekta

Pojawi się pytanie: Czy utworzyć korektę sprawozdania? - klikamy Tak.

#### Obraz ekranu 24 – Korekta sprawozdania jednostkowego

| 🕌 PLANOWAN                                     |                                 | WANIE BUD                        | ŻETU        |                |                                   |                                         |                                                        |                              |
|------------------------------------------------|---------------------------------|----------------------------------|-------------|----------------|-----------------------------------|-----------------------------------------|--------------------------------------------------------|------------------------------|
| <u>O</u> kno                                   |                                 |                                  |             |                |                                   |                                         |                                                        |                              |
| 🙀 Przegląd spr                                 | rawozdań (kom                   | oilacja 2014/0                   | 01/06 14:07 | 7(31)          |                                   |                                         |                                                        |                              |
| 1                                              | <b>x</b> 🔨 💀                    | 12 🛷                             | 8           | Ka   4   Þ   Þ | x 🗾 🔊                             |                                         | ? 🖩 🚺 👢                                                |                              |
|                                                |                                 |                                  | Prz         | zegląd Spi     | rawozdań                          | Rok 2014                                | PRAV/NETEST1<br>09-01-2014                             |                              |
| RBN - INST<br>Kwartalne spraw                  | YTUCJE KI<br>ozdania o stanie i | <b>JLTURY</b><br>należności - PR | AVVNE_INST  | YTUCJE KULTURY | Ograniczenia<br>Okres:<br>Rodzaj: | Akt.? : Aktualne                        | Pokaž spr.<br>VVsryst<br>VVasne                        |                              |
| Sprawozdania<br>Okres                          | Rodzai                          |                                  | Sumbol      | Nezwe iednost  | ki                                | Status                                  | Nr kor                                                 |                              |
| Grudzień 💌                                     | nouzaj                          |                                  | MPP LED     | MUZEUM PIERV   | VSZYCH PLASTÓW NA LEDNICY         | Zatwi                                   | erdzo 💌 🔺                                              |                              |
| Wrzesień 👤                                     | Ì                               | •                                | MPP LED     | MUZEUM PIERV   | VSZYCH PIASTÓW NA LEDNICY         | Zatwi                                   | erdzo 💌 🔽                                              |                              |
| Czerwiec 👱                                     |                                 | •                                | MPP LED     | MUZEUM PIERV   | VSZYCH PIASTÓW NA LEDNICY         | Zatwi                                   | erdzo 💌 📃                                              |                              |
| Marzec 💌                                       |                                 | •                                | MPP LED     | MUZEUM PIERV   | VSZYCH PIASTÓW NA LEDNICY         | Zatwi                                   | erdzo 💌 📃                                              |                              |
| <b></b>                                        |                                 | Y                                |             | <b>%</b>       | Operacje dla sprawozdań 🛛 🔀       |                                         | <u> </u>                                               |                              |
| <u> </u>                                       |                                 | *                                |             |                |                                   |                                         | <u> </u>                                               |                              |
|                                                |                                 | <u>.</u>                         |             |                | Andiaj zativnerazenie/akonczenie  |                                         |                                                        |                              |
|                                                | ļ                               | <u>*</u>                         |             |                | Utwórz sprawozdanie łączne        | <u> </u>                                | <u> </u>                                               |                              |
| <u> </u>                                       |                                 | ¥                                |             |                | Utwórz sprawozdanie zbiorcze      |                                         |                                                        |                              |
| Szczegoły                                      | nt 1202                         | MUZEUM                           | PIERWSZY    | CH PIASTÓW     | Kopiuj                            | I/PAT                                   | <u> </u>                                               | x l                          |
| Rozdzi<br>Symb<br>fundusz<br>Rodz<br>(Opis dłu | ał<br>ol<br>zu<br>aj<br>aŭ      |                                  |             |                | Korekta                           | Korekta spo<br>sprawozdar<br>sprawozdar | owoduje utworzenie l<br>nia i dezaktualizację<br>nia ! | korekty-kopii<br>pierwotnego |
| (*)                                            | 27                              |                                  |             |                | EXP-Excel                         | Czy utworzy                             | ć korektę sprawozda                                    | nia ?                        |
| )8/pro                                         | wadź                            | Przegladaj                       |             |                | Eksport do pr. "Besti@"           |                                         | Tak Nie                                                |                              |
| Us                                             | un                              | Zmleń                            |             |                | Import sprawozdań z XML'a         |                                         |                                                        |                              |
|                                                |                                 |                                  |             | [              | Statusy hist, spraw,              |                                         |                                                        |                              |
|                                                |                                 |                                  |             |                | Potwierdzenie rejestracji         |                                         |                                                        |                              |
|                                                |                                 |                                  |             |                | Zestawienia (RE27, RE28)          |                                         |                                                        |                              |
|                                                |                                 |                                  |             |                | Zamknij                           |                                         |                                                        |                              |

Korekta staje się aktualnym i niezatwierdzonym sprawozdaniem, natomiast sprawozdanie pierwotne zostaje oznaczone jako nieaktualne, pozostając nadal sprawozdaniem zatwierdzonym.

| 🛃 PLANOWANI                    | E I MONITO                  | ROWANIE BUI                  | DŻETU             |                   |                                     |             |            |                                     |
|--------------------------------|-----------------------------|------------------------------|-------------------|-------------------|-------------------------------------|-------------|------------|-------------------------------------|
| Czynność Edycj                 | ja Z <u>a</u> pytanie       | e <u>Blok R</u> ekor         | rd <u>P</u> ole P | omo <u>c</u> Qkno |                                     |             |            |                                     |
| Rizeglad spra                  | awozdań (koi                | mpilacja 2014/               | 01/06 14:03       | 7:31)             |                                     |             |            |                                     |
| 🗏 🛐 ∓                          | ×                           | - 22 - 20                    | 8                 | Ka a b bx         |                                     |             | ₿ ? 8      | E <b>0</b> 👢                        |
|                                |                             |                              | Prz               | zegląd Spra       | awozdań                             | Rok 20      | )14 PI     | RAWNETEST                           |
| RBN - INST<br>Kwartalne sprawo | YTUCJE  <br>ozdania o stani | KULTURY<br>e należności - Pf | RAWNE_INST        | TYTUCJE KULTURY   | Ograniczenia<br>Okres :<br>Rodzaj : | Akt.?       | Aktualne 👤 | Pokaż spr.<br>9 Wszysł<br>9 Vilasne |
| Sprawozdania<br>Okres          | Rodzaj                      |                              | Symbol            | Nazwa jednostki   |                                     |             | Status     | Nr kor.                             |
| Grudzień 💌                     | 10                          |                              | MPP LED           | MUZEUM PIERWS     | SZYCH PIASTÓW NA                    | LEDNICY     | Rejestrowa | -1                                  |
| Wrzesień 💌                     |                             | -                            | MPP LED           | MUZEUM PIERWS     | SZYCH PIASTOW NA                    |             | Zatwierdzo | <u>-</u>                            |
| Czerwiec 💌                     |                             |                              | MPP LED           |                   | SZYCH PIASTOW NA                    |             | Zatwierdzo | 4_                                  |
| Marzec                         |                             |                              | IVIPP LED         |                   | SZTCH MASTOWINA                     |             | Zatwierdzo |                                     |
|                                |                             |                              |                   |                   |                                     |             | _          | <u>≑⊢</u>                           |
|                                |                             | *                            |                   |                   |                                     |             |            | -                                   |
| Ţ                              |                             | ¥                            |                   |                   |                                     |             |            | J                                   |
| Y                              |                             | 7                            |                   |                   |                                     |             |            |                                     |
| Szczegóły Klier                | nt 1202                     | MUZEUN                       | M PIERWSZY        | CH PIASTÓW LEDNIC | A                                   |             |            | *                                   |
| Symbo                          | # ]<br>ol                   |                              |                   |                   |                                     |             |            | <u> </u>                            |
| fundusz                        | u                           | 1                            |                   |                   |                                     |             |            |                                     |
| Rodza<br>(Opis dług            | aj<br>al)                   |                              |                   |                   |                                     |             |            | ÷.                                  |
| Wprov                          | wadź                        | Przeglądaj                   |                   | Zatv              | wierdź                              | Zestawienia | qQ         | eracje                              |
| Usi                            | uń                          | Zmień                        |                   | Uk                | ończ                                |             |            |                                     |

### Obraz ekranu 25 – Utworzona korekta sprawozdania jednostkowego

Operację korygowania można dokonywać wielokrotnie, otrzymując kolejne numery korekt sprawozdania. Usunąć <u>można jedynie sprawozdania niezatwierdzone</u>, tak więc nie ma możliwości usunięcia sprawozdań nieaktualnych, które zostały wcześniej ukończone lub zatwierdzone. Usunąć można tylko korektę <u>niezatwierdzona</u> o największym numerze.

W celu wprowadzenia poprawnej kwoty w sprawozdaniu wybieramy przycisk Zmień Zmień. Skorygowane sprawozdanie sprawdzamy a następnie zostaje ono ukończone – korzystamy z przycisku Ukończ Ukończ.

Załącznik Nr 3 do Uchwały Nr 1460 /2015 Zarządu Województwa Wielkopolskiego z dnia 22 grudnia 2015 r.

| Wykaz iednostek | organizacvinvch, k                      | tórvm udostepnia | sie system | KSAT 2000i |
|-----------------|-----------------------------------------|------------------|------------|------------|
|                 | ••••••••••••••••••••••••••••••••••••••• |                  |            |            |

| In         | Nazwa jodnostki                                                                                                    |                 | Miniscowość            |
|------------|----------------------------------------------------------------------------------------------------|-----------------|------------------------|
| <u>∟р.</u> |                                                                                                    | DOD             | Nilejscowosc<br>Damarí |
|            | Departament Srodowiska Uniww                                                                                                | DSK             | Poznan                 |
|            | Jednostki podległe Departamentowi Srodowiska                                                                                |                 |                        |
| 1.         | Wojewódzki Fundusz Ochrony Srodowiska i Gospodarki Wodnej w Poznaniu                                                        | WFOSIGW POZ     | Poznań                 |
|            | Departament Rolnictwa i Rozwoju Wsi UMWW                                                                                    | DR              | Poznań                 |
|            | Jednostki podległe Departamentowi Rolnictwa i Rozwoju Wsi                                                                   |                 |                        |
| 1.         | Wielkopolski Ośrodek Doradztwa Rolniczego w Poznaniu                                                                        | WODR            | Poznań                 |
|            | Departament Infrastruktury UMWW                                                                                             | DI              | Poznań                 |
|            | Jednostki podległe Departamentowi Infrastruktury                                                                            |                 |                        |
| 1.         | Wojewódzki Ośrodek Ruchu Drogowego w Kaliszu                                                                                | WORD KAL        | Kalisz                 |
| 2.         | Wojewódzki Ośrodek Ruchu Drogowego w Koninie                                                                                | WORD KON        | Konin                  |
| 3.         | Wojewódzki Ośrodek Ruchu Drogowego w Lesznie                                                                                | WORD LES        | Leszno                 |
| 4          | Wojewódzki Ośrodek Ruchu Drogowego w Pile                                                                                   | WORD PIŁ        | Piła                   |
| 5.         | Wojewódzki Ośrodek Ruchu Drogowego w Poznaniu                                                                               | WORD POZ        | Poznań                 |
| IV         | Departament Kultury UMWW                                                                                                    | DK              | Poznań                 |
|            | Jednostki podlegle Departamentowi Kultury                                                                                   |                 | i oznan                |
| 1          | Teatr Nowy im Tadeusza k omnickiego w Pozpaniu                                                                              |                 | Ροτηρή                 |
| 2          | Polski Tostr Tsács – Bolot Doznański                                                                                        |                 | Poznań                 |
| 2.         | FOISKI Teati Talica - Dalet FOZItaliski                                                                                     |                 | Puzitari               |
| 3.         | Teatr Im. Aleksandra Fredry w Gnieznie                                                                                      |                 | Gniezno                |
| 4.         | Teatr III. Wojciecha Bogusławskiego w Kaliszu                                                                               |                 | Kalisz                 |
| 5.         | l eatr wieiki im. Stanisława Moniuszki w Poznaniu                                                                           |                 | Poznan                 |
| 6.         | Filharmonia Poznańska im. Tadeusza Szeligowskiego w Poznaniu                                                                | FP POZ          | Poznań                 |
| 7.         | Centrum Kultury i Sztuki w Kaliszu                                                                                          | CKISZ KAL       | Kalisz                 |
| 8.         | Centrum Kultury i Sztuki w Lesznie                                                                                          | CKISZ LES       | Leszno                 |
| 9.         | Centrum Kultury i Sztuki w Koninie                                                                                          | CKISZ KON       | Konin                  |
| 10.        | Wojewódzka Biblioteka Publiczna i Centrum Animacji Kultury w Poznaniu                                                       | WBPICAK POZ     | Poznań                 |
| 11.        | Muzeum Pierwszych Piastów na Lednicy                                                                                        | MPP LED         | Lednogóra              |
| 12.        | Muzeum Początków Państwa Polskiego w Gnieźnie                                                                               | MPPP GNI        | Gniezno                |
| 13.        | Muzeum Martyrologiczne w Żabikowie                                                                                          | MM ŻAB          | Żabikowo               |
| 14.        | Muzeum Okręgowe Ziemi Kaliskiej w Kaliszu                                                                                   | MOZK KAL        | Kalisz                 |
| 15.        | Muzeum Okregowe w Koninie                                                                                                   | MO KON          | Konin                  |
| 16.        | Muzeum Okregowe w Lesznie                                                                                                   | MO LES          | Leszno                 |
| 17.        | Muzeum Okregowe im. Stanisława Staszica w Pile                                                                              | MO PIŁ          | Piła                   |
| 18.        | Muzeum Narodowe Rolnictwa i Przemysłu Rolno-Spożywczego w Szreniawie                                                        | MNRIPR-S SZR    | Szreniawa              |
| 19         | Muzeum Ziemiaństwa w Dobrzycy - Zespół Pałacowo-Parkowy                                                                     | MZ DOB          | Dobrzyca               |
| 20         | Instytucia Filmowa Film - Art" w Poznaniu                                                                                   | IFE-A PO7       | Poznań                 |
| 20.        | Orkiestra Kameralna Polskiego Radia Amadeus w Poznaniu                                                                      |                 | Ροτηρή                 |
| <u>v</u>   | Denartament Zdrowia LIMWW                                                                                                   | D7              | Poznań                 |
| v          | Jodnostki podlogla Deportamentowi Zdrowia                                                                                   |                 | FUZIIAII               |
| 1          |                                                                                                    |                 | Βοποά                  |
| 1.         | Zakład Opiekuliczo-Leczniczy w Poznaniu<br>Zakład Dialazna swina Opiałwiazw Samadziaław Dubliczny, Zakład Opiaki            | 20-L POZ        | Poznan                 |
| 2.         | Zakład Pielęgnacyjno-Opiekunczy Samodzielny Publiczny Zakład Opieki<br>Zdrowotnei w Śremie                                  | ZP-O SP ZOZ ŚRE | Śrem                   |
| 3.         | Specjalistyczny Zespół Opieki Zdrowotnej nad Matką i Dzieckiem w Poznaniu                                                   | Z ZOZ MID POZ   | Poznań                 |
| 4.         | Centrum Rehabilitacii im. Prof. Mieczysława Walczaka w Osiecznei                                                            | CR OSI          | Osieczna               |
| 5          | Ośrodek Rehabilitacyjny dla Dzieci w Poznaniu - Kiekrzu                                                                     | ORD POZ-KIE     | Poznań - Kiekrz        |
| ⊢Ť.        | Wielkopolskie Centrum Pulmonologii i Torakochirurgii im Eugenii i Janusza                                                   |                 |                        |
| 6.         | Zeylandów w Poznaniu                                                                                                    | WCPIT POZ       | Poznań                 |
| 7.         | Wojewódzki Specjalistyczny Zespół Zakładów Opieki Zdrowotnej Chorób Płuc i                                                  | WS ZOZ CHPG     | Godziesze Małe         |
|            | Gruźlicy w Wolicy k/Kalisza                                                                                                 | WOL             | Wolica                 |
| 8          | Wojewódzki Szpital dla Nerwowo i Psychicznie Chorych im. Aleksandra                                                         | WSZNPCH DZIE    | Gniezno                |
| 0.         | Piotrowskiego "Dziekanka" w Gnieźnie                                                                                        | GNI             | Oniezho                |
| 9.         | Wojewódzki Szpital Neuropsychiatryczny im. Oskara Bielawskiego w Kościanie                                                  | WSZN KOŚ        | Kościan                |
| 10         | Zakład Leczenia Uzależnień w Charcicach                                                                                     | ZLU CHA         | Charcice               |
| 11         | Poznański Ośrodek Zdrowia Psychicznego w Poznaniu                                                                           |                 | Poznań                 |
| 12         | Sznital Wojewódzki w Poznaniu                                                                                               | SZW PO7         | Ροτηρή                 |
| 12         | Wojewódzki Sznital Zesnolony im Ludwika Parzyny w Kaliszu                                                                   | W/S77 KAI       | Kaliez                 |
| 17         | Wojewodzki Ozpital Zespolony w Koninia<br>Wojewódzki Sznital Zespolony w Koninia                                            |                 | Konin                  |
| 14.        | Wojewodzki Szpital Zespolony w Losznie                                                                                      | W9771E9         |                        |
| 10.        | wojewouzki ozpilal zespoloty w Leszille                                                                                     |                 | Lesziiu<br>Kowor świka |
| 10.        | Szpitar Renabilitacyjno-Narolologiczny w Kowanowku<br>Wielkeneleki Ośredek Deumeteleniemu Oznachisku. Dublicznu Oznach lich | JUNCE CEO ZOZ   | NUWANOWKO              |
| 17.        | wielkopolski Osrodek keumatologiczny Samodzielny Publiczny Specjalistyczny                                                  | ADE             | Śrem                   |
| L          | Zakład Opieki Zdrowotnej w Sremie                                                                                           | SRE             |                        |
| 18.        | Ivvielkopolskie Centrum Onkologii im. Marii Skłodowskiej - Curie w Poznaniu                                                 | IWCO POZ        | Poznań                 |

| Lp. | Nazwa jednostki                                  | Skrót w KSAT       | Miejscowość |
|-----|--------------------------------------------------|--------------------|-------------|
| 19. | Rejonowa Stacja Pogotowia Ratunkowego w Poznaniu | RSPR SP ZOZ<br>POZ | Poznań      |
| 20. | Wielkopolskie Centrum Medycyny Pracy w Poznaniu  | WCMP POZ           | Poznań      |